# Introduction

# 1-1 Introducing the 50,000 Count Dual Display Multimeter

### NOTE

1. This operation manual contains information and warning that must be followed to ensure user operation safety and to retain the meter safety condition.

# **Precaution!**

## TO ENSURE PERSONAL SAFETY AND TO AVOID DAMAGING THE METER AND THE EQUIPMENT CONNECTED, READ "GETTING STARTED" IN SECTION 2-2 BEFORE USING THE METER.

The meter is 50,000 count Dual Display Multi-meter. The meter is designed for bench-top, field service, and system applications with a high performance/price ratio. Impression

With the RS-232 computer interface (standard), the meter is fully programmable for use on the RS-232 interface.

## 1-2 Features

The main features provided by the meter are:

- 50,000 Count Dual Display
- Vacuum-fluorescent Display (VFD)
- Low Cost and High Performances
- DCV, ACV, DCA, ACA, Frequency, Diode Continuity
- DCV Measurement to 1000V, ACV to 750V (Up 1200Vdc, 1000Vac are measurable)
- AC/DC Current Measurements to 10A (Up to 20A is measurable in less than 20 seconds).
- True RMS (AC, AC+DC), 30Hz to 100kHz Measurement Bandwidth.
- AC Current Measurement Bandwidth from 30Hz to 20kHz.
- Frequency Measurements Up to 500KHz, 0.01 Hz Resolution.
- Resistance Measurement Up to 50 M  $\Omega$ , 10m  $\Omega$  Resolutions.
- dBm measurement with variable reference impedance from 2  $\Omega$  to 8000 $\Omega$ .
- Auto or Lock Ranging Relative Calculation.
- Auto or Lock Ranging Dynamic Recording (MIN/MAX) with elapsed time.
- Compare (Hi/Lo/Pass) function for quick in-tolerance test.
- Percentage function transfers the measuring value to proportional percentage (%) display.
- Fast Electronic and Closed-case calibration.
- Data Hold to freeze displayed value.
- Refresh Hold for difficult measuring place.
- External trigger a one-time measurement to get the result as your needs.
- RS 232 Interface.

## **1-3 Accessories**

### Standard accessories come with the meter are:

- Power cord
- Operation Manual
- Test leads (Tip-type probe)

## Available optional accessories are listed as below:

- TL 36 Test leads (Lantern-type probe)
- TL 35 Test leads (Tip-type probe)
- TH 02 Insulation piercing clip
- AK 5491A RS-232 PC Link software and cable
- RK 01 Rack-mount kit (used for single meter)

### 1-4 How to use this manual

This manual is designed to help the user to get a quick start. Though it is not necessary to read the entire manual to operate the unit effectively, we recommend the manual to be read thoroughly in order to use the meter to its full advantages.

First scan the Tables of contents to be familiar with the outline of the manual. Then read "Getting Started" in Section 2-2. Refer to the appropriate section of the manual as needed. The contents of each section are summarized below.

#### Section 1. Introduction

Introducing the general information of features, options, accessories, and operation manual for the 50,000 count Dual Display Multi-meter.

#### Section 2. Getting Started

Introducing how to prepare the meter for operation and to start taking basic front panel operations and measurements quickly.

#### Section 3. Operating the Meter from the Front Panel

Providing a complete description of each operation, which can be performed by using the pushbuttons on the front panel. All related information for operations and functions are grouped together.

#### Section 4. Measurement Application Examples

Describing how to use the meter in more advanced and sophisticated operations and applications.

#### Section 5. Calibrating the Meter

Describing the basic information to calibrate the meter if necessary.

#### Section 6. RS-232 Remote Operation

Describing how to connect the meter to a terminal or a host computer and operate the meter via RS-232 interface.

#### Appendices

Appendix A: Specifications Appendix B: Maintenance

## 1-5. SAFETY

This meter has been designed and tested according to EN61010-1 (IEC1010-1), Safety Requirements for Electronic Measuring Apparatus. This manual contains information and warns which must be followed to ensure safe operation and retain the meter in safe condition. Use of this instrument in a manner not specified herein may impair the protection provided by the equipment. Some common international electrical symbols used in this manual are shown below Table:

| $\langle$ | AC - Alternating Current                   |
|-----------|--------------------------------------------|
| H         | DC - Direct Current                        |
| }         | AC and DC - Alternating and Direct Current |
| ᆌ         | Ground                                     |
|           | See Explanation In The Manual              |

Before using the meter, read the following safety information carefully. In this manual, "WARNING," is reserved for conditions and actions that pose hazard(s) to the user; "CAUTION," is reserved for conditions and actions that may damage your meter.

# 

### TO AVOID ELECTRICAL SHOCK OR OTHER INJURY:

- Be sure the meter is in good operating condition and avoid working alone.
- Follow all safety procedures for equipment being tested.
- Inspect the test leads for damaged insulation or exposed metal. Check test lead continuity. Damaged leads should be replaced.
- This equipment operates from a power source that does not apply more than 250V rms between the supply conductors or each supply conductor and ground. A protective ground connection by way of the grounding conductor in the power cord is essential for safe operation.
- This equipment is grounded through the grounding conductor of the power cord. To avoid electrical shock, plug the power cord into a properly wired receptacle before connecting to the equipment input or output terminals.

- To avoid explosion, do not operate this product in an explosive atmosphere.
- To avoid personal injury, do not remove the cover or panel. Refer servicing to qualified personnel.
- Select the proper function for your measurement.
- To avoid electrical shock, use caution when working above 60V dc or 30V ac RMS.
- Disconnect the live test lead before disconnecting the common test lead.
- Disconnect the power and discharge high-voltage capacitors before testing in  $\Omega$  and diode.
- When making a current measurement, turn the circuit power off before connecting the meter in the circuit.
- To avoid fire hazard, always use a specified fuse.
- Use clamp-on probes when measuring circuits exceeding 10 amps.
- When servicing the meter, use only the replacement parts specified.
- Do not allow meter to be used if it is damaged or if its safety is impaired.
- The meter is safety-certified in compliance with EN61010-1 and EN61010-2-31 (IEC1010-1 & IEC1010-2-31) Installation Category II 600V and CAT I 1000V Pollution Degree 2. In order to maintain its insulation properties, please be sure to use with the standard or compatible test probes.
- CE requirement: Under the influence of R.F field according to standard, the supplied test leads will pick up induced noise. To have better shielding effect, a short-twisted lead should be used.

# Section 2

# **Getting Started**

## **2-1 Introduction**

Section 2 describes the front panel operational keys, displays, input terminals and rear panel of the meter, adjusting handle, explains general operating features.

# 2-2 Getting Started

### • Unpacking and Inspecting the Meter

Carefully remove the meter from its shipping container and inspect it for possible damage or missing items. If the meter is damaged or something is missing, contact the place of purchase immediately. Save the container and packing material in case user has to return the meter.

## • Front Panel

The front panel (shown in Figure 2-1) has three main elements: the input terminals on the left, the primary/secondary displays, and the pushbuttons. The pushbuttons are used to select major functions, ranging operations, and function modifiers. These elements are described in detail in Section 3.

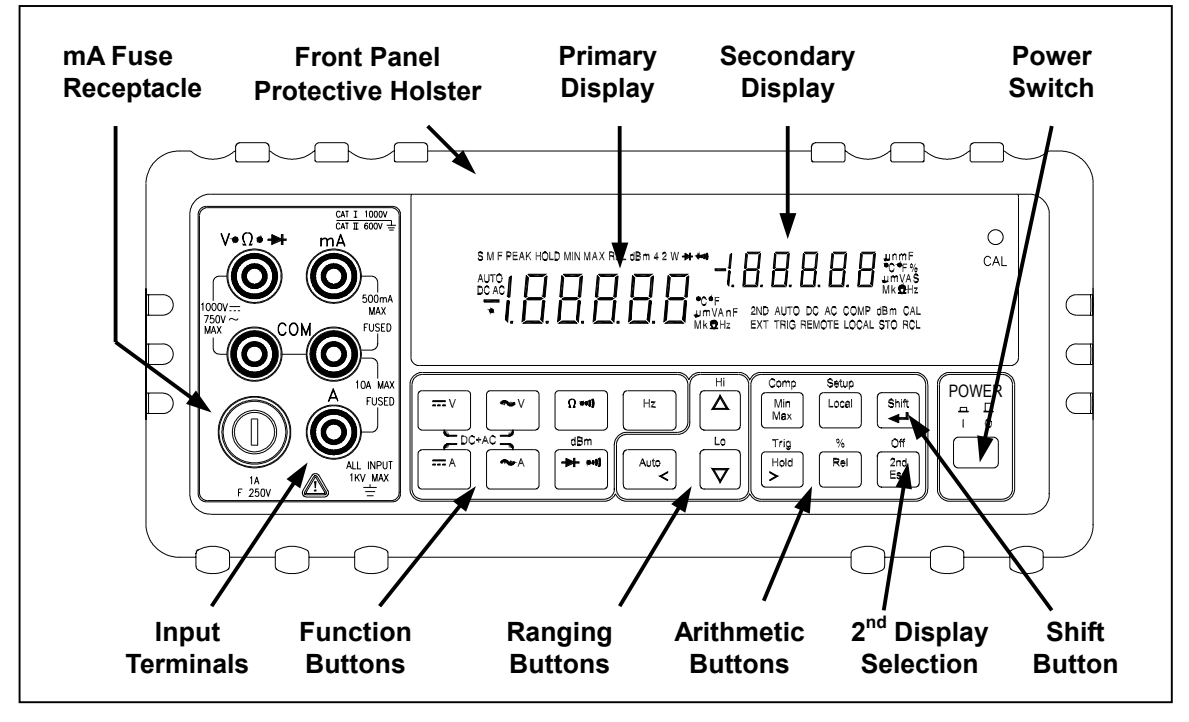

Figure 2-1. Front Panel

### Rear Panel

The rear panel (shown in Figure 2-2) contains a line fuse, the power-line cord connector, an RS-232 interface connector.

## Line Power

• Figure 2-2 illustrates the location of the Line Voltage Selector with Fuse Holder housing. If user has already done so, plug the line cord into the connector on the rear of the meter. The meter will operate at any line voltage between 90Vac and 264Vac when "line voltage selector" is set properly, and its frequency range is at 50/60Hz. For operation safety, DO NOT APPLIES a line voltage that exceeds the range specified to line cord connector on the rear panel of the meter.

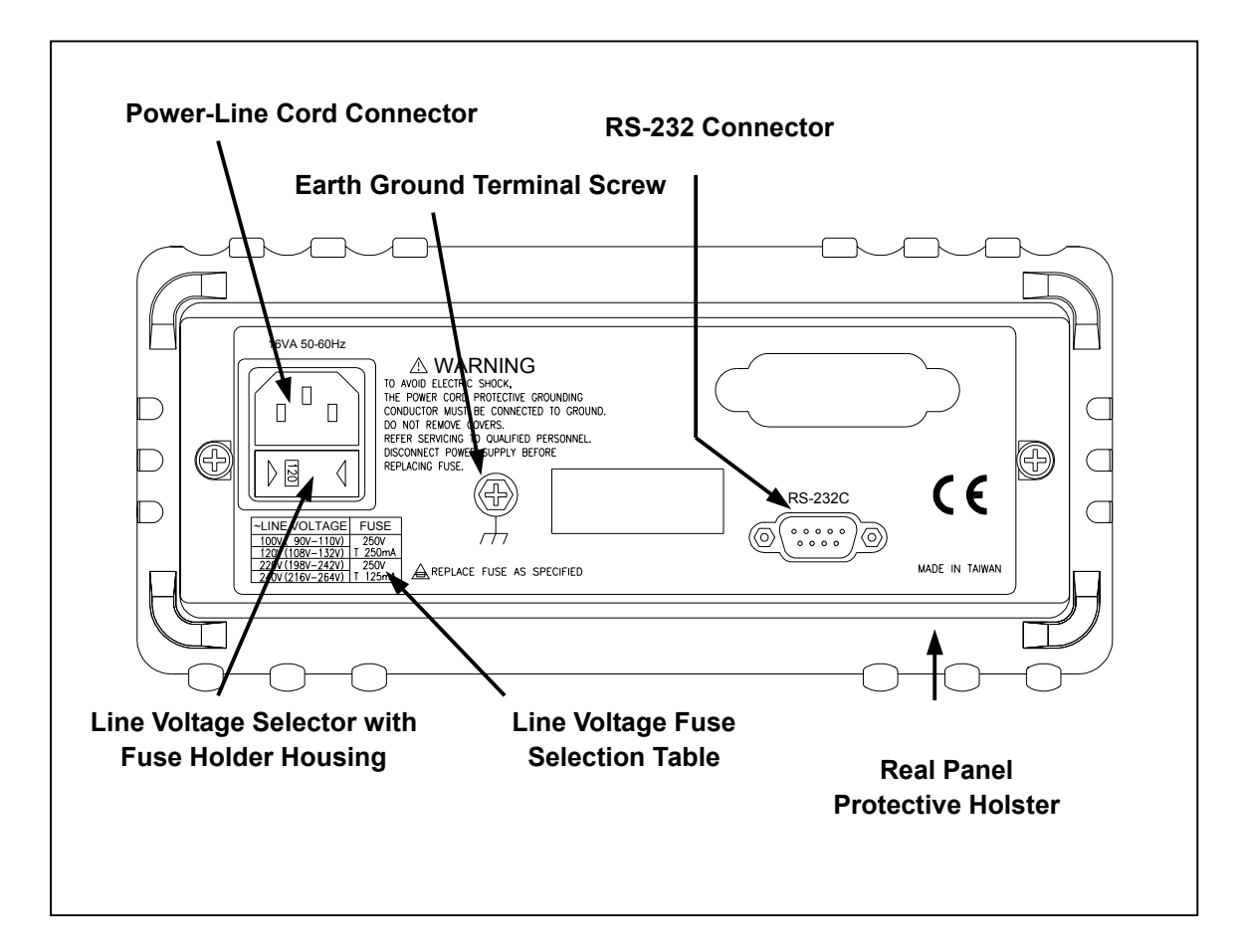

Figure 2-2. Rear Panel

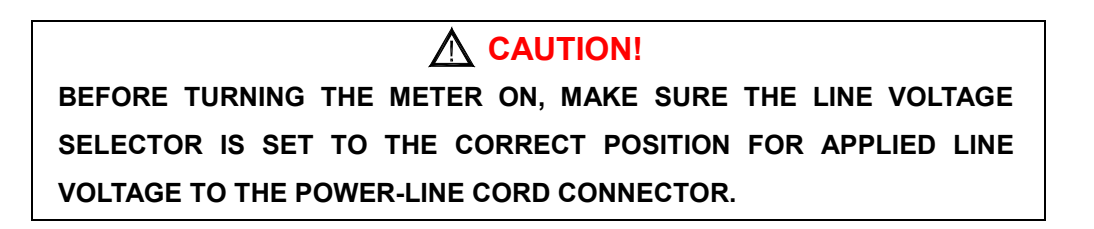

- The "line voltage selector" is settable for 100Vac, 120Vac, 220Vac, and 240Vac line voltages.
- The correct fuse ratings: 250mA fuse for 100Vac or 120Vac is selected, and 125mA fuse for 220Vac or 240Vac is selected.

### • Case, Panels and Holsters

To avoid electric shock or injury, do not operate the meter without panels or case in place.

The meter is provided with special designed anti-slippery protective holsters on the front and rear panel sides (shown in Figure 2-1 and 2-2).

The holsters provide a protection to both front and rear panels of the meter as well as its corners. User may stack up one meter on the top of the other without concerning the slide off of the units (shown in Picture 2-1).

The holsters can be easily removed when install the rack-mounted ears to the meter in order to mount the meter into a 19-inch standard rack. Refer to Section 2-7 for Rack Mounting procedures.

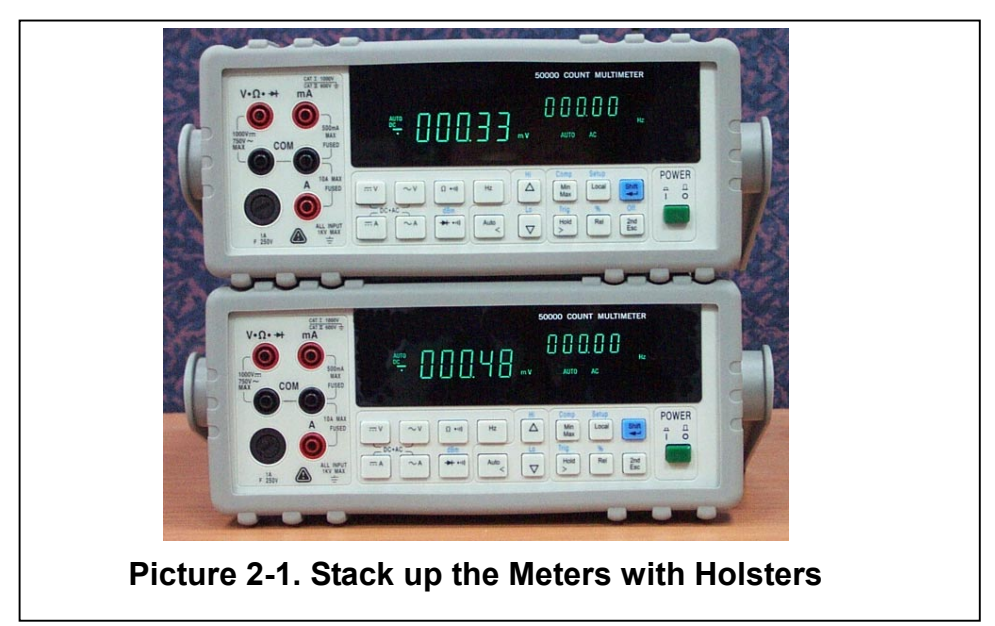

### • Grounding the Meter

The meter is grounded through power cord. To avoid electric shock or injury, grounding wire in the power line cord must be connected.

### Operating in Explosive Atmospheres

The meter does not provide explosion protection for explosive gasses or arcing components. Do not operate the meter in such circumstances.

### • Adjusting Handle

For bench-top use, the handle can be adjusted to provide three viewing angles. For viewing positions, pull the ends out to a hard stop (about 1/4 inch on each side) and rotate it to one of four stop positions (shown in Figure 2-3).

# **▲** WARNING

### Be sure to put the meter on a table before removing the handle.

To remove the handle, adjust it to the vertical stop position and pull the ends all the way out.

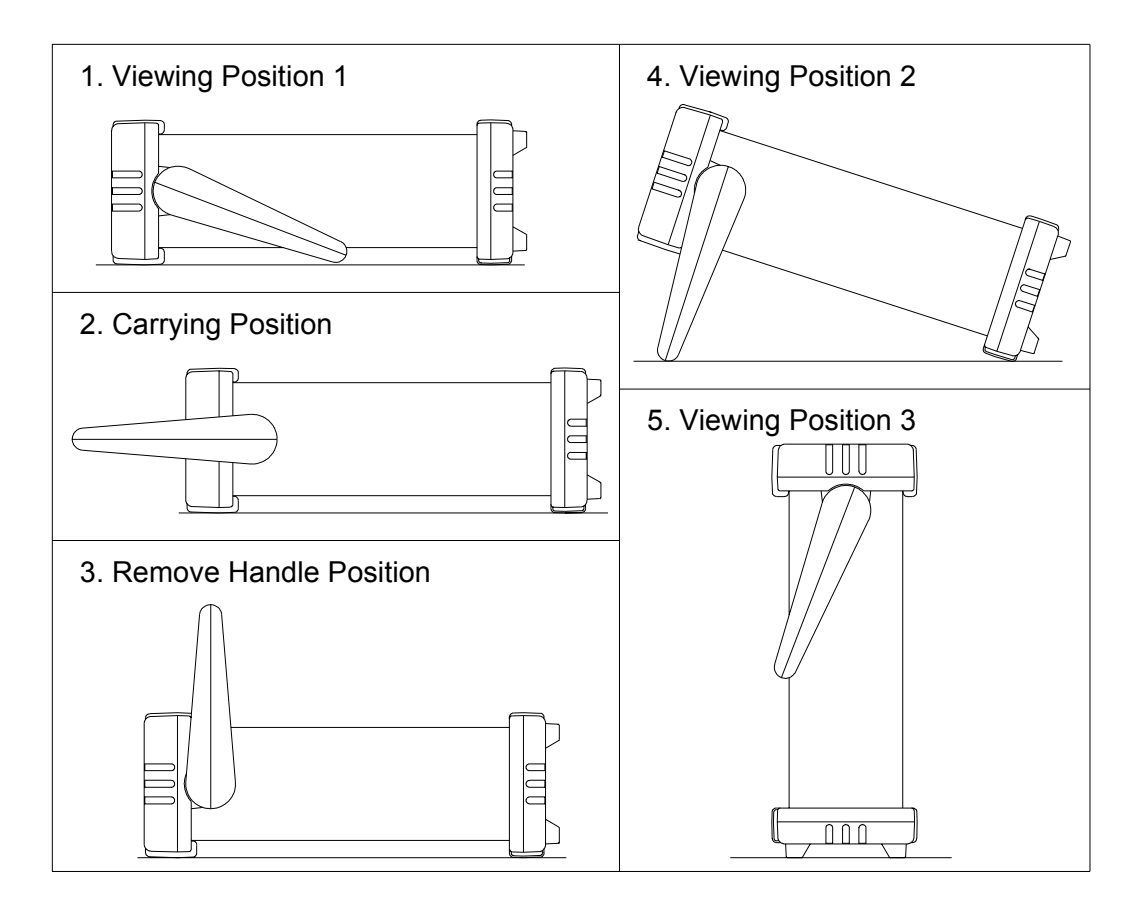

Figure 2-3. Adjusting Handle

# 2-3 Turning the Meter ON

To turn the meter on, press the **Power** button to "IN" position located on the lower right of the front panel. When the meter is turned on, the primary and secondary displays light for about 2 seconds while an internal self-test running by its digital circuitry. If the **Hold** button is pressed while the power-up sequence is in progress, all segments and annunciators of the entire display remain on until another button is pressed. Then the power-up sequence continues.

After the meter completing its power-up sequence, it resumes the power-up measurement configuration stored in non-volatile memory. The power-up default configuration status set at factory is shown in Table 3-2.

## 2-4 Selecting Current Input Terminals and Measurement Range

If current (dc or ac) is being measured in the Auto-ranging mode, with a signal input on the 500mA terminal, the meter will select the range  $500\mu$ A $\sim$ 500mA automatically.

If a signal input is applied to the 10A input terminal, the 5 or 10 amp range will need to be selected manually

# 2-5 Using the Pushbuttons

The meter functions and operations can be selected by pressing the pushbuttons on the front panel select.

A summary of pushbuttons is shown in Figure 2-4.

Pushbuttons can be used in three ways. User can:

• Press a single button to select a function or operation. EXAMPLE:

(Press)  $\sim$  to select AC voltage measurement for the primary display.

• Press a combination of buttons, one after the other. EXAMPLE:

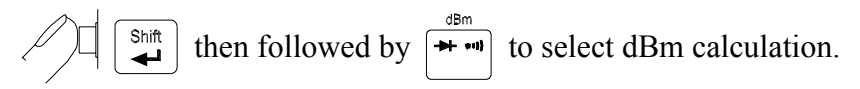

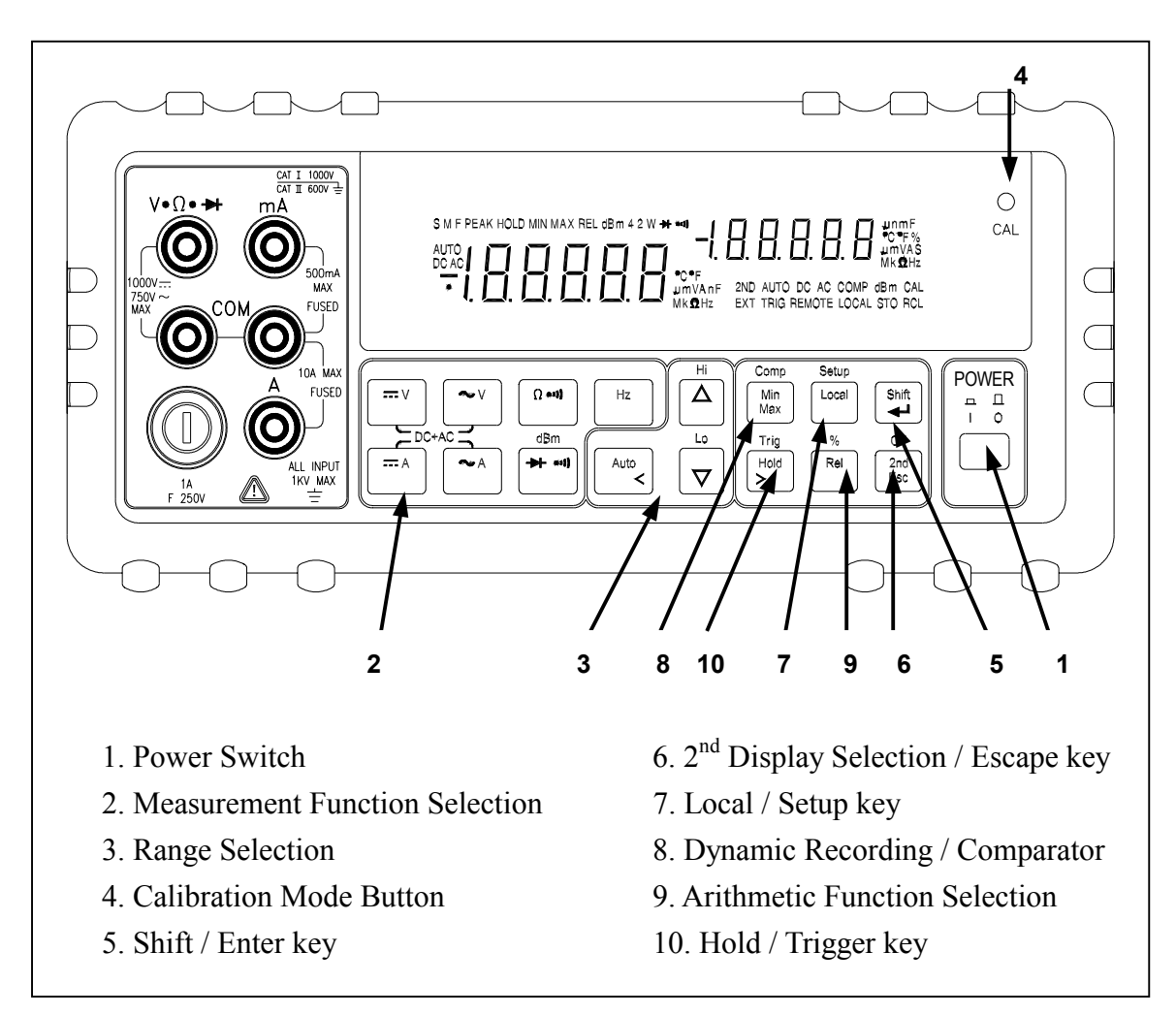

Figure 2-4. Front Panel Pushbuttons

• Press multiple buttons simultaneously.

EXAMPLE:

 $\frown$  and  $\frown$  simultaneously to select True RMS AC volts and DC

volts (calculated) on the primary display.

More detail operations are described in Section 3.

# 2-6 Basic Measurement Examples

This section describes the basic measurement procedures via operations in front panel. These procedures as follows provide the user who wants to get a quick start, but does not want to read the entire manual thoroughly. But it is still recommended to read this manual thoroughly in order to fully utilize all advantages in the meter.

### • Voltage, Resistance or Frequency Measurements

Press the desired function button and connect the test leads as shown in Figure 2-5 to measure voltage, resistance, or frequency. The meter will select the appropriate range in the auto-range mode, and an annunciator on the display will indicate measurement units. Note: Auto-ranging is not available for 10A current input.

#### NOTE

Excessive error may occur when making measurements with 10 to 100  $\mu V$  resolutions after measuring high voltage up to 1000 volts dc. It requires two minutes before making low-level measurements.

### • Current Measurements

To measure current, connect the test leads to mA input terminal or 10A input terminal for measured current above 500mA as shown in Figure 2-6.

Be sure to turn off the power in the circuit to be measured before taking connection.

Break the circuit on the groundside to minimize the common mode voltage) to be measured, and place the meter in series at that point.

Turn on power to the circuit, and then read the display. The meter will select the appropriate range automatically, and an annunciator on the display will indicate the units of the measurement value shown.

Turn off power to the circuit and disconnect the meter from the tested circuit.

### NOTE

After making a high current measurement using the 10A input, thermal voltages are generated that may create errors when making high-resolution low-level dc measurements of volts, amps, or ohms. It requires ten minutes to allow the thermals to settle out before making low-level measurements in order to obtain the best accuracy.

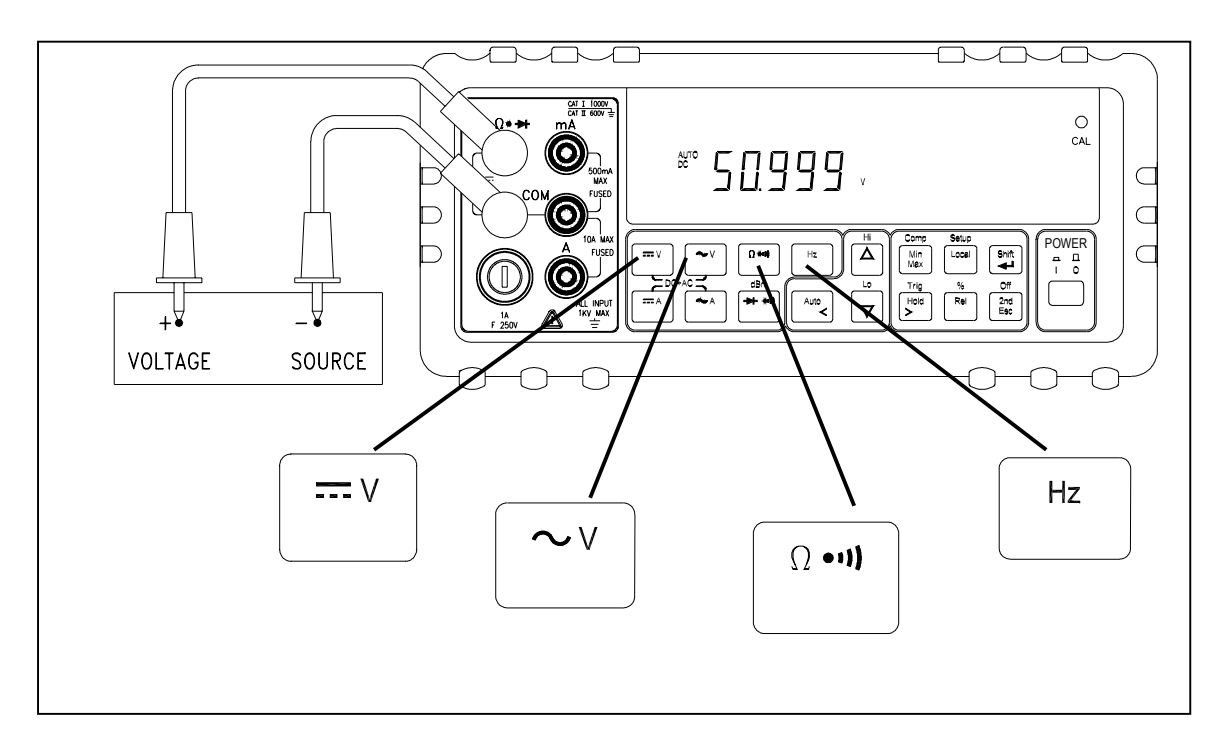

Figure 2-5. Voltage, Resistance or Frequency Measurements

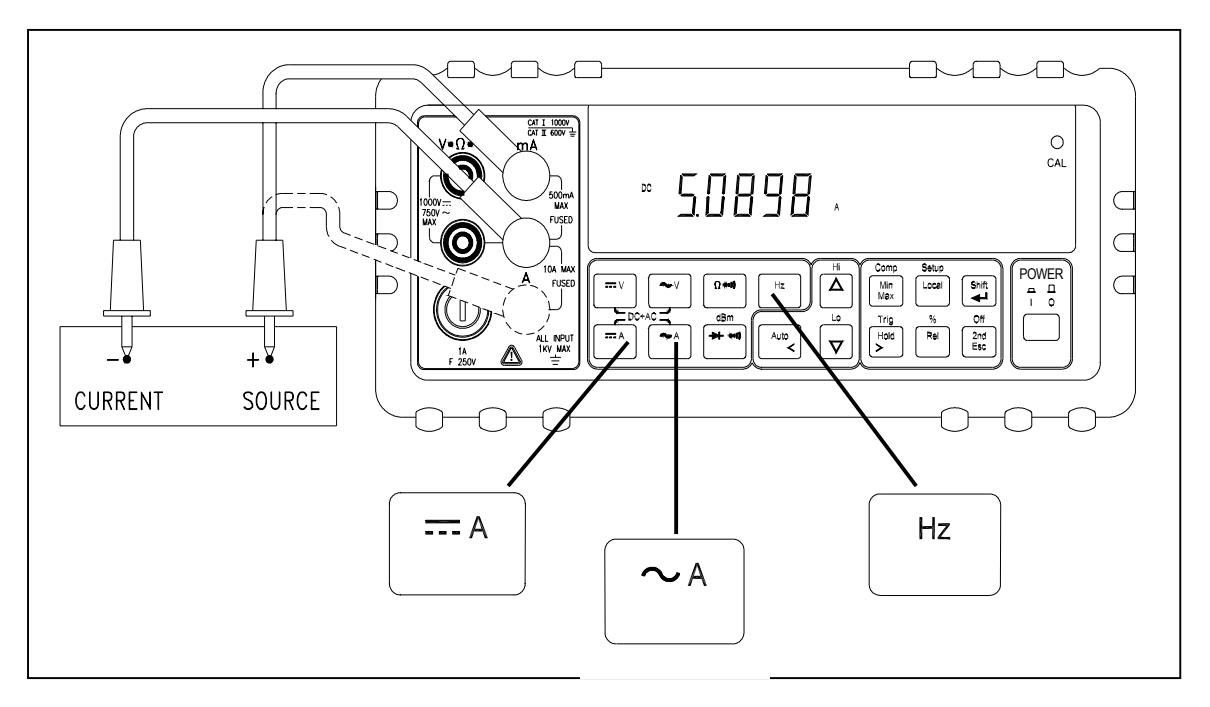

Figure 2-6. Current or Frequency Measurements

## • VFD Brightness Control

Press and hold, then press  $\nabla$  or  $\triangle$  step by step to select the VFD brightness to darker level (4 steps in this function and factory setting is set at highest light level),

## • Overload Alert

The meter has provided an overload alert for voltage and current measurements. The beeper sounds tones periodically once the measuring value is exceeded the value shown as below Table 2-1:

| Start Alerting Value |  |  |
|----------------------|--|--|
| >1000V               |  |  |
| >750V                |  |  |
| >750V                |  |  |
| >10A                 |  |  |
| >10A                 |  |  |
| >10A                 |  |  |
| -                    |  |  |

Table 2-1. Beeper Responses for overload Alert Points

If the input values over above points, the beeper still sounds tones whatever the beeper has been set to OFF state, or not.

### • Diode Continuity Tests

Press **\*\*** to select diode continuity function, then connect the test leads across the diode under test as shown in Figure 2-7 (Reversing the polarity will reverse-bias the diode).

The diode test measures the forward voltage of a semiconductor junction at approximately 0.5mA. The beeper generates a single beep tone when the input voltage drops below +0.7V (approximately  $1.4k\Omega$ ) and generates a continuous beep tone when the input voltage drops below +50mV (approximately  $100\Omega$ ).

Readings are displayed in the 2.3V range. "**OL**" is displayed for voltage above 2.3V. If the diode continuity test is performed, readings are displayed in 0.1mV resolution on the 2.3000V range.

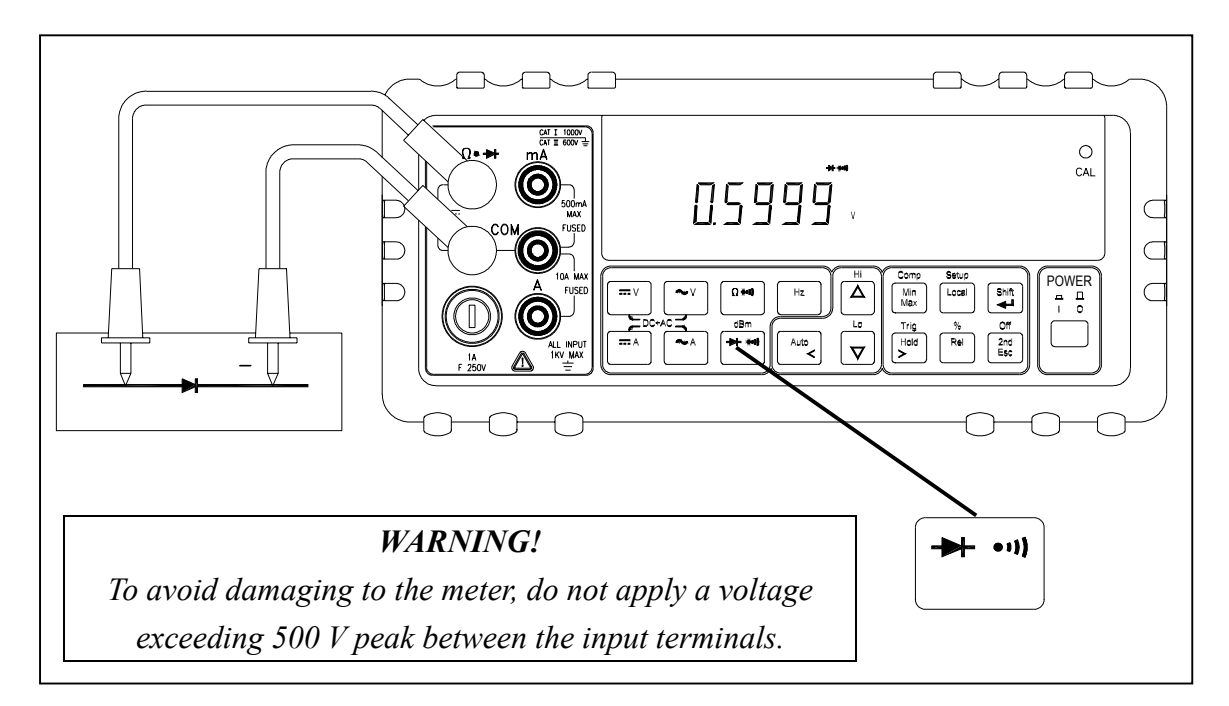

Figure 2-7. Diode Continuity Test

### Resistance/Continuity Tests

In Ohm test, press  $\square^{\bullet\bullet}$  button momentarily to set continuity function ON. The  $\bullet$ ))) sign will be lit and lock the range to 500  $\Omega$ . Then connect the test leads and across the tested circuit as shown in Figure 2-8. While testing continuity, the beeper will sound if the resistance is less than 10 $\Omega$ . For other ranges, the beeper will sound if the resistance falls below the typical values indicated in Table 2-2.

| Table 2-2. Beeper Responses in Continuity Test |           |  |  |
|------------------------------------------------|-----------|--|--|
| Measuring range                                | Beeper On |  |  |
| 500.00 Ω                                       | <10 Ω     |  |  |
| 5.0000 kΩ                                      | <100 Ω    |  |  |
| 50.000 kΩ                                      | <1 kΩ     |  |  |
| 500.00 kΩ                                      | <10 kΩ    |  |  |
| 5.0000 MΩ                                      | <100 kΩ   |  |  |
| 50.000 MΩ                                      | <1 MΩ     |  |  |

Table 2-2. Beeper Responses in Continuity Test

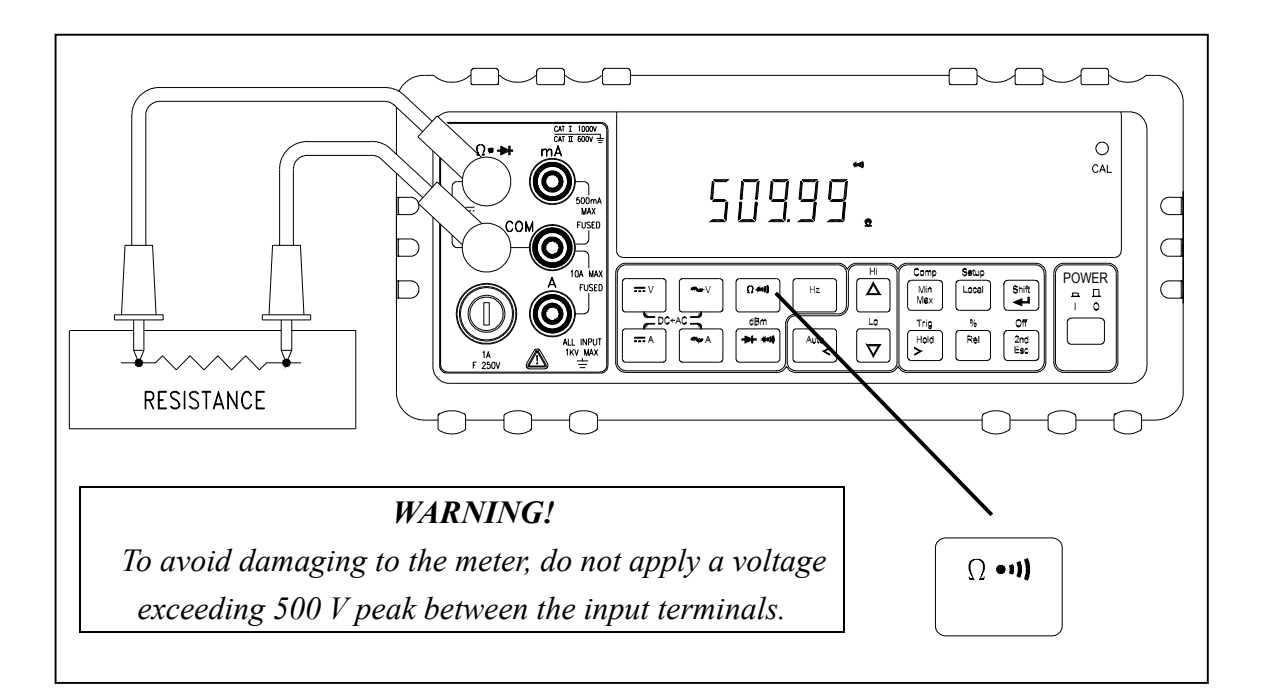

Figure 2-8. Ω/Continuity Test

## 2-7 Rack Mounting

User can mount the meter into a standard 19-inch rack using RK-01 (for single meter) Rack Mount Kit. The front and rear protective holsters can be removed when mount the meter into a rack.

To install RK-01 rack mount kit, refer to following procedures and Figure 2-9 or the instructions provided with it:

- 1. Adjusting the handle of the meter to its upward vertical stop position (refer to Figure 2-3) and pull the ends all the way out.
- 2. Removing two protective holsters out of the front panel and rear panel of the meter.
- 3. Installing the rack mount ears onto the left and right hand side of the meter frame by using four screws provided with RK-01.
- 4. Paste two blind plates on the handle hole.
- 5. Mount the meter with RK-01 into the standard 19" rack.

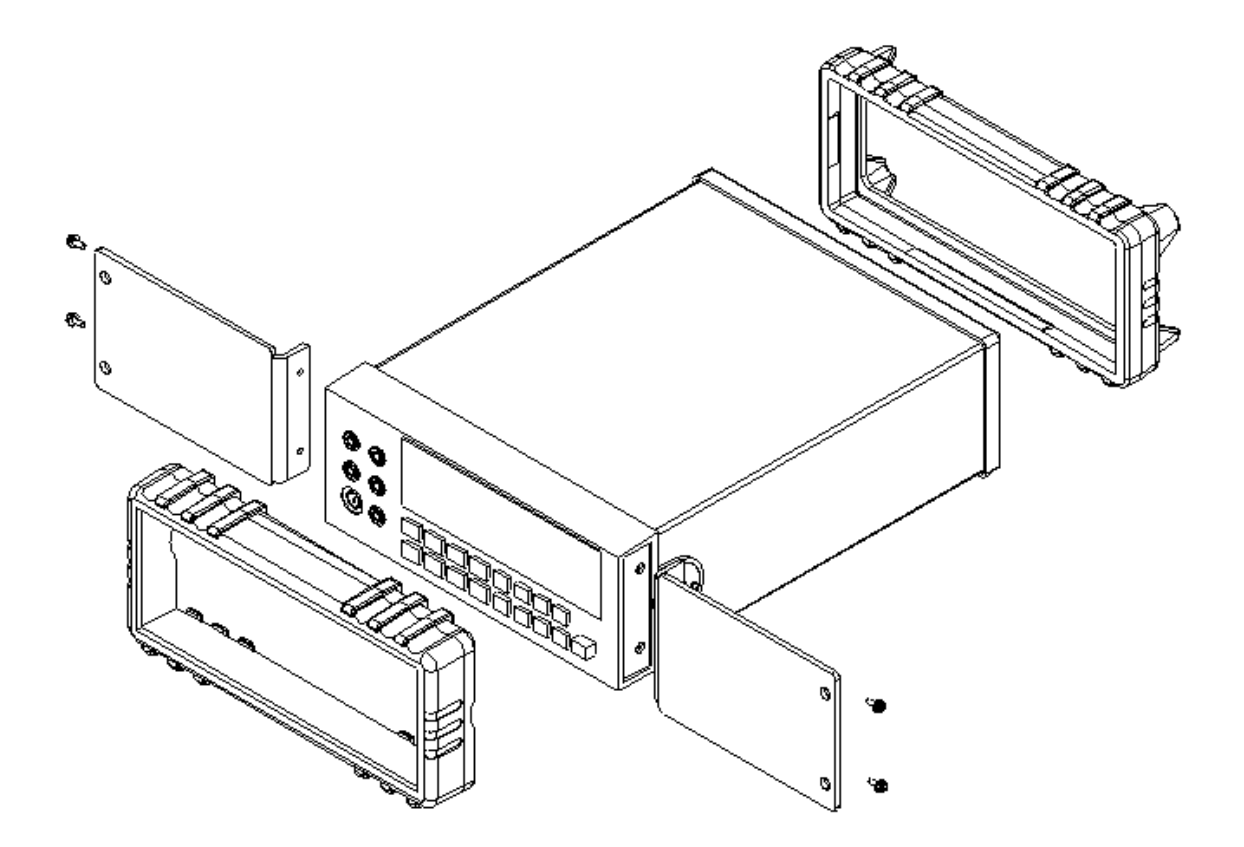

Figure 2-9. Installing the Rack Mount Kit

# Section 3

# **Front Panel Operation**

## **3-1 Introduction**

This section provides a complete description of each operation that can be performed by using the pushbuttons on the front panel.

All related information for operations and functions are grouped together.

## **3-2 Front Panel Operations**

The following operations can be performed from the front panel:

- Select a measuring function (Vdc, Vac, Adc, Aac, resistance/continuity, frequency, and diode continuity test) for the primary display.
- Base on primary display press <sup>2nd</sup> <sub>Esc</sub> to select the related function for secondary display.
- Take a measurement and display a reading.
- Select the manual or auto-range mode (AUTO)
- Manually select a measuring range for the primary display.
- Select function modifier that cause the meter to display relative readings (REL), minimum or maximum values (MIN MAX) or decibels (dBm and dB), or to enter the Data Hold mode or Refresh Hold (HOLD) to hold a reading on the primary display.
- Set the dB reference impedance (REF $\Omega$ ).
- Take a measurement and compare (COMP) it against a tolerance range (Hi, Lo, or Pass).
- Take a measurement and percentage (%) display.
- Select the brightness for VFD display.
- Use the "editor" to select from option list, to enter a HI-LO range for the compare mode and percentage mode.
- Configure the computer interface (RS-232).
- Send measurement directly to a printer or terminal through the RS-232 interface (RS-232 print only mode)

These and other front panel operations are described in the remainder of Section 3.

## 3-3 Primary and Secondary Displays

The meter is 50,000 count, Vacuum-Fluorescent dual display (VFD). This display shows measuring readings, annunciator, and messages. The annunciator indicates measuring units and the meter's operating configuration.

The dual display allows you to see two properties (e.g. Vac and frequency) of the input signal you are measuring. The display contains two major parts, primary display and secondary display (See figure 3-1).

The primary display contains of larger digits and annunciators and is located on the left side of the dual display. Readings using the relative (REL), minimum maximum (MIN MAX), data/refresh hold (HOLD), or decibels (dBm) modifier can be shown on the primary display.

The secondary display contains of a set of smaller digits on the right side of the dual display. To press  $\begin{bmatrix} 2nd \\ Esc \end{bmatrix}$  to turn the secondary display on and select the related function with the primary display. Press  $\begin{bmatrix} 2nd \\ Esc \end{bmatrix}$  cycling to turn the secondary display off or Press  $\begin{bmatrix} shift \\ I \end{bmatrix}$  then followed by  $\begin{bmatrix} Off \\ Esc \end{bmatrix}$  to turn off the secondary display directly and all arithmetic functions will be disabled.

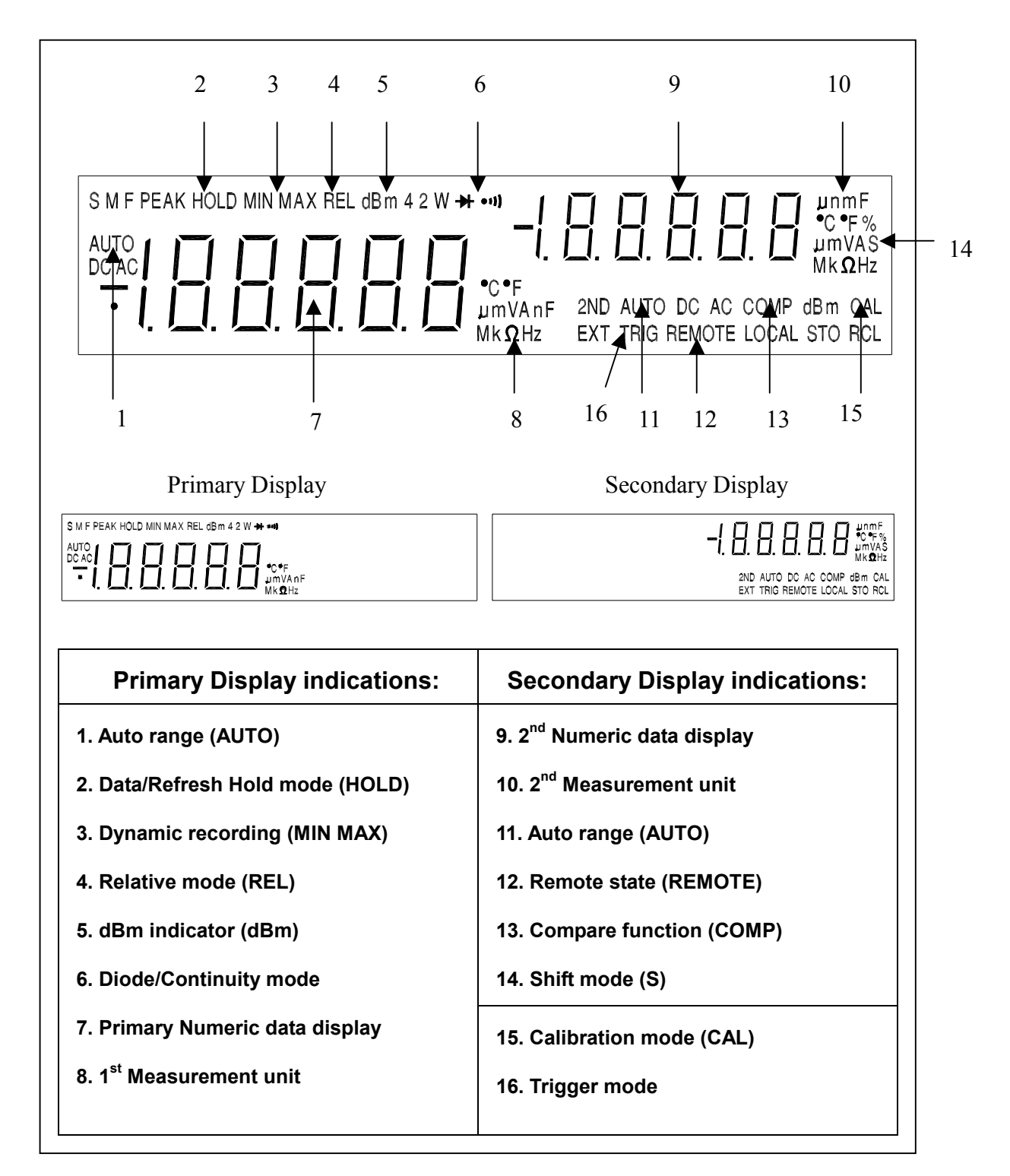

Figure 3-1 Dual Display Illustrations

# **3-4 Input Terminals**

The input terminals, shown in Figure 3-2 are located on the left side of the front panel. The meter is protected against overloads up to the limits shown in Table 3-1. Exceeding these limits poses a hazard to both the meter and operator.

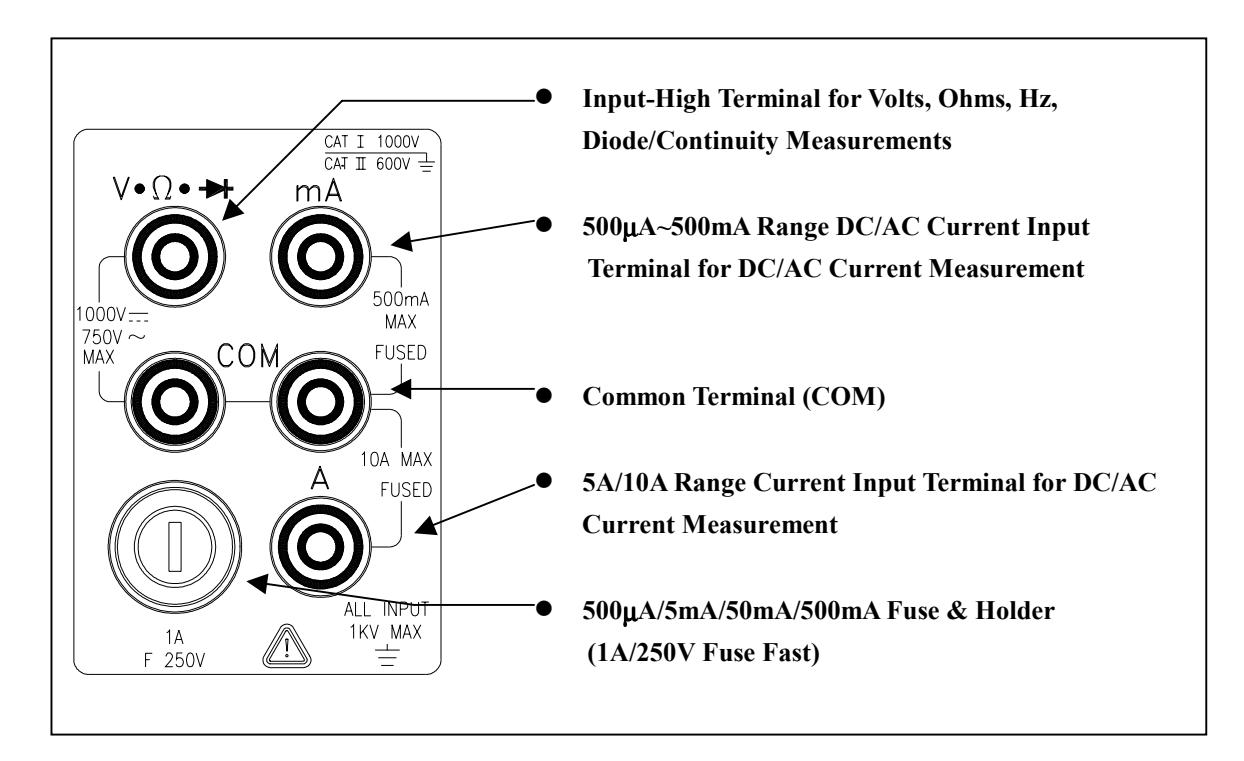

**Figure 3-2 Input Terminals** 

| Table | 3-1 | Input | Protection   | Limits |
|-------|-----|-------|--------------|--------|
| IUNIC | •   | mput  | 1 1010011011 |        |

| Function                                                                                 | Input Terminal        | Maximum Allowable Input                                                                                              |  |
|------------------------------------------------------------------------------------------|-----------------------|----------------------------------------------------------------------------------------------------|--|
| Vdc                                                                                      | V•Ω•≯ to COM          | 1200V <sup>(1)</sup> dc                                                                                              |  |
| Vac, Hz                                                                                  | V•Ω∙≯ to COM          | 750V <sup>(2)</sup> ac rms, 1100V peak, 2x10 <sup>7</sup> V-Hz<br>normal mode, or 1x10 <sup>6</sup> V-Hz common mode |  |
| mA, Hz                                                                                   | mA to COM             | 500mA dc or ac rms                                                                                                   |  |
| 10A, Hz                                                                                  | 10A to COM            | 10A <sup>(3)</sup> dc or ac rms                                                                                      |  |
| Ω                                                                                        | V•Ω•≯ to COM          | 500V dc or ac rms                                                                                                    |  |
| <b>→</b> + · ·))                                                                         | V•Ω•≯ to COM          | 500V dc or ac rms                                                                                                    |  |
| All functions                                                                            | Any terminal to earth | 1000V dc or peak ac                                                                                                  |  |
| <sup>(1)</sup> In Vdc 1000V range, 1200Vdc is readable with audio warning                |                       |                                                                                                    |  |
| <sup>(2)</sup> In Vac 750V range, 1000Vdc is readable with audio warning                 |                       |                                                                                                    |  |
| <sup>(3)</sup> 10A dc or ac rms continuous, and >10A dc or ac rms for 20 seconds maximum |                       |                                                                                                    |  |

# 3.5 Initialization of Measurement Conditions

### • Power up default configuration Status:

When turning the meter on, it assumes its power-up configuration. The power-up configuration set at the factory is shown in Table 3-2.

As configuration data for RS-232 baud rate, data bit, stop bit, parity, echo and so on are stored in the non-volatile memory, they are not changed when power is cycled off and on until the configurations are changed by the user.

| Parameters             |          | Default Settings    |  |
|------------------------|----------|---------------------|--|
| Function               | DCV      |                     |  |
| Range                  | Auto Ra  | nge                 |  |
| Remote/Local           | Local    | Local               |  |
| Data / Refresh Hold    | OFF      |                     |  |
| Trigger Type           | Internal |                     |  |
| Compare mode           | OFF      | HI: 10000(10000E+0) |  |
| Percentage (%)         | UFF      | LO: 00000(00000E+0) |  |
| Relative mode          | OFF      |                     |  |
| Dynamic Recording      | OFF      |                     |  |
| Secondary Display mode | OFF      |                     |  |
| CAL mode               | OFF      |                     |  |

Table 3-2 Default configuration Status

## 3-6 Selecting A Measurement Function

Press a function button shown in Figure 3-3, to select a measuring function. To select ac + dc total true RMS readings, press  $\stackrel{\text{res}}{\longrightarrow}$  and  $\stackrel{\text{res}}{\longrightarrow}$  or  $\stackrel{\text{res}}{\longrightarrow}$  and  $\stackrel{\text{res}}{\longrightarrow}$ , simultaneously.

Press  $\begin{bmatrix} 2nd \\ Esc \end{bmatrix}$  toggling to turn the secondary display on and select the related

function.

The summary of ranges and scale values are shown in Table 3-3

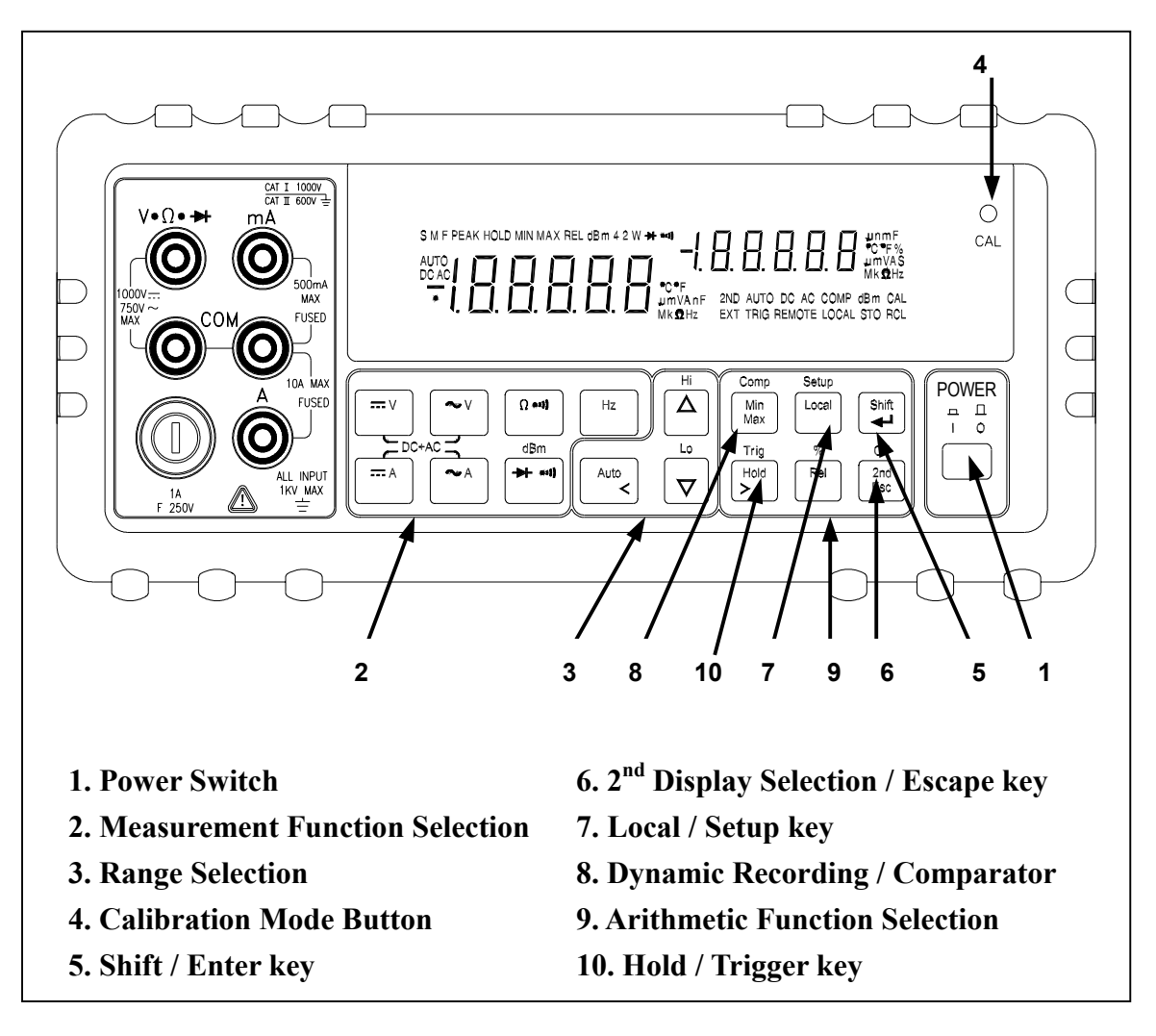

Figure 3-3 Front Panel Pushbuttons

| Function                                                                                        | Range Scale                                            | Auto Ranging |  |  |
|-------------------------------------------------------------------------------------------------|--------------------------------------------------------|--------------|--|--|
| <del></del> V                                                                                   | 500mV, 5V, 50V, 500V, 1000V <sup>(1)</sup>             | •            |  |  |
| $\sim V_{,} = V_{+} \sim V$                                                                     | 500mV, 5V, 50V, 500V, 750V <sup>(2)</sup>              | •            |  |  |
| $\square A, \sim A, \square A + \sim A$                                                         | 500μA, 5mA, 50mA, 500mA                                | •            |  |  |
| $\square A, \sim A, \square A + \sim A$                                                         | 5A, 10A <sup>(3)</sup>                                 | ٠            |  |  |
| Hz                                                                                              | 500Hz, 5kHz, 50kHz, 500kHz                             | ٠            |  |  |
| Ω <sup>(4)</sup>                                                                                | 500, 5k, 50k, 500k, 5M, 50M Ω                          | ٠            |  |  |
| - <b>&gt;</b> -1))                                                                              | 2.3V                                                   | Fixed range  |  |  |
| Ω •11)                                                                                          | 500, 5k, 50k, 500k, 5M, 50M $\Omega$ (Continuity Mode) | •            |  |  |
| <sup>(1)</sup> In Vdc 1000V range, 1200Vdc is readable with audio warning                       |                                                        |              |  |  |
| <sup>(2)</sup> In Vac 750V range, 1000Vdc is readable with audio warning                        |                                                        |              |  |  |
| <sup>(3)</sup> 10A dc or ac rms continuous, and 20A dc or ac rms for 20 seconds maximum         |                                                        |              |  |  |
| (with audio warning)                                                                            |                                                        |              |  |  |
| <sup>(4)</sup> In order to eliminate the noise interference, which might be induced to the test |                                                        |              |  |  |
| leads, it is recommended to use a shielded test cable for measuring resistance                  |                                                        |              |  |  |

Table 3-3 Range Scale Value

above 500KΩ.

### More operations of selecting a measurement function are described below:

- to select DC voltage measurement <del>---</del> v
- to select AC voltage measurement **~**⊌∨
- to select DC current measurement ---- A
- to select AC current measurement
- Hz to select frequency measurement
- to select Diode Continuity measurements
- Ω ==1} to select resistance or resistance Continuity measurements mode by
  - toggling
- Shift ◀┛  $\rightarrow$   $\rightarrow$  to select dBm calculation then
- ) simultaneously to select DC+AC RMS volts calculation <del>...</del>v ~~ V and
- $\sim$  ) simultaneously to select DC+AC RMS amps calculation ---- A and

# 3-7 Selecting Measurement Range ( $\square$ , $\square$ and $\nabla$

Ranging operations are performed by using the  $\boxed{}^{\text{Auto}}$ ,  $\bigtriangleup$  and  $\bigtriangledown$  buttons (see Figure 3-3).

Measuring ranges can be selected automatically by the meter in "Auto-ranging" or manually operated by the user.

The range setting is synchronous for dual display for current or voltage measurement. In auto ranging mode, the range setting for both the primary and secondary display are corresponding to the higher range of two displays. In manual ranging mode, the range setting for secondary display is following to the range setting of primary display.

### Auto-Ranging

Press  $\boxed{}^{\text{Auto}}$  to toggle in and out of manual ranging. When meter is in auto-range mode, the AUTO annunciator is lit.

In auto-range, the meter selects the next higher range automatically when a reading is greater than full scale. If no higher range is available, '**OL**' (overload) will be displayed on primary or secondary display. Likewise, the meter will automatically selects a lower range when a reading is less than approximately 9.5% of the full scale.

That will be another way to set Auto-ranging for Current measurement.

You can press then to toggle auto-ranging path for mA and A terminals. Note: Auto ranging is not available for 10A input.

#### Manual Range

Press view to toggle in and out of manual ranging. The range user is in when user enters the manual range mode will become the selected range. In manual range, the meter remains in the selected range regardless of input.

Press Autor to back auto-ranging. The range setting is performed both on readings shown in the primary display and secondary display.

### Selecting A Measuring Range

### To manually select a range,

to toggle in (and out) of the manual ranging mode, or

or  $\bigtriangledown$  to select higher range or lower range directly.

### In manual range mode,

•  $\square$   $\square$  or  $\bigtriangledown$  to select higher range or lower range to the desired one.

# 3-8 Selecting Secondary Display

## • To Enable the Secondary Display Mode

 $\square$   $\square$   $\square$   $\square$   $\square$  to turn the secondary display on and select the related function with the primary display.

## • To Disable the Secondary Display Mode

2nd Esc

 $\frac{2nd}{Esc}$  cycling to turn off the secondary display ( see Table 3-6.

Descriptions for Combination of Dual Display) or

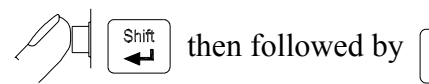

 $\frac{Off}{2nd}_{Esc}$  to disable the secondary display mode.

The display remains in Primary display mode.

## Combination of Dual Display Settings

Table 3-4 provides the available combination of inputs for the primary display and secondary display in the dual display mode.

| Drimen Dienley                                                                         | Secondary Display                                                                                |         |                  |                  |                  |
|----------------------------------------------------------------------------------------|--------------------------------------------------------------------------------------------------|---------|------------------|------------------|------------------|
| Primary Display                                                                        | Step1                                                                                            | Step 2  | Step 3           | Step 4           | Step5            |
| Vdc                                                                                    | Hz                                                                                               | Vac     | dBm              | X <sup>(2)</sup> |                  |
| Vac                                                                                    | Hz                                                                                               | Vdc     | dBm              | X <sup>(2)</sup> |                  |
| Vac + Vdc                                                                              | Hz                                                                                               | Vac     | Vdc              | dBm              | X <sup>(2)</sup> |
| DBm                                                                                    | Vac                                                                                              | Vdc     | Vac + Vdc        |                  |                  |
| Adc                                                                                    | Hz                                                                                               | Aac     | X <sup>(2)</sup> |                  |                  |
| Aac                                                                                    | Hz                                                                                               | Adc     | X <sup>(2)</sup> |                  |                  |
| Aac + Adc                                                                              | Hz                                                                                               | Aac     | Adc              | X <sup>(2)</sup> |                  |
| Hz <sup>(1)</sup>                                                                      | Vac/Aac                                                                                          | Aac/Vac |                  |                  |                  |
| СОМР                                                                                   |                                                                                                  |         |                  | c                |                  |
| (Measuring Value)                                                                      | HI, LO, PASS                                                                                     |         |                  |                  |                  |
| Percentage (%)                                                                         | 0/                                                                                               |         |                  |                  |                  |
| (Measuring Value)                                                                      | 70                                                                                               |         |                  |                  |                  |
| <sup>(1) a.</sup> The Frequency rea                                                    | <sup>(1) a.</sup> The Frequency reading is corresponding to the current or voltage input signal, |         |                  |                  |                  |
| respectively.                                                                          | respectively.                                                                                    |         |                  |                  |                  |
| b. The frequency measurement is always working on auto-ranging mode. The Buttons       |                                                                                                  |         |                  |                  |                  |
| of AUTO, UP and DOWN are used to select the range of measuring signal.                 |                                                                                                  |         |                  |                  |                  |
| c. If the current measurement is set before selecting Hz function, the step1 will show |                                                                                                  |         |                  |                  |                  |
| Aac first, else show Vac.                                                              |                                                                                                  |         |                  |                  |                  |
| <sup>(2)</sup> The secondary display is blanking and the next step is step1.           |                                                                                                  |         |                  |                  |                  |

Table 3-4 Descriptions for Combination of Dual Display

**Note:** In DCV/A dual ACV/A, ACV/A dual DCV/A, (AC+DC) V/A dual DCV/A, (AC+DC) V/A dual ACV/A mode, the ranges setting of both the primary and secondary display are corresponding to the higher range of two displays (auto range mode), the ranges of secondary display are same as the primary display (manual range mode).

# 3-9 Entering Setup Mode

User may select computer interface, set RS-232 interface (standard) and beeper mode on Setup Mode. To ensure the remote interface will operate appropriately, user may need to configure the remote interface parameters by following the procedures as shown below: (refer Table 3-5)

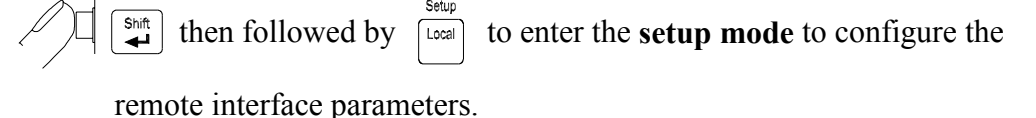

 $\Delta$  or  $\nabla$  to select RS232 in first tier menu if necessary.

to enter second tier menu. The original parameter is indicated in primary display.

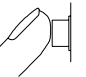

to confirm your changes. The selected parameter is indicated in

primary display without flash.

 $\frac{2nd}{Esc}$  to quit the second tier menu to first tier menu.

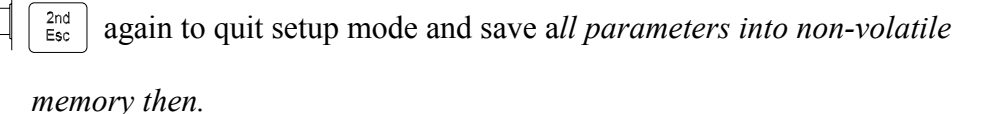

Table 3-5 describes the outline of the setup menu item and indicates the factory settings and user selectable communication parameters for using RS-232 interface (standard). Some menu items would not appear once GPIB interface didn't install.

| First<br>Tier Menu    | Second<br>Tier Menu | Factory<br>Setting | Selectable Parameters                  |
|-----------------------|---------------------|--------------------|----------------------------------------|
| Remote <sup>(1)</sup> |                     | RS-232             | RS-232 or GPIB                         |
| RS-232                | Baud Rate           | 9600               | 9600, 4800, 2400,<br>1200,600, and 300 |
|                       | Parity              | None               | None, Odd or Even                      |
|                       | Data Bit            | 8                  | 7 or 8                                 |
|                       | Stop Bit            | 1                  | 1 or 2                                 |
|                       | ECHO                | OFF                | ON or OFF                              |
|                       | Printer-Only        | OFF                | ON or OFF                              |

# Table 3-5. Descriptions for Outline of Setup Menu Item

| Ref Ω                                                                                  |                                | 600Ω   | 8000, 1200, 1000, 900,<br>800, 600, 500, 300, 250,<br>150, 135, 125, 124, 110,<br>93, 75, 50, 16, 8, 4, 2 Ω |  |
|----------------------------------------------------------------------------------------|--------------------------------|--------|----------------------------------------------------------------------------------------------------|--|
| Beener                                                                                 | Веер                           | ON     | ON or OFF                                                                                                   |  |
| Beeper                                                                                 | Frequency                      | 4096Hz | 4096, 2048, 1024, 8192Hz                                                                                    |  |
| Refresh                                                                                | State                          | OFF    | ON or OFF                                                                                                   |  |
| Hold                                                                                   | Variation Count <sup>(2)</sup> | 300    | 100, 200,, 1000                                                                                             |  |
| <sup>(1)</sup> These items will be appeared once GPIB interface is installed.          |                                |        |                                                                                                    |  |
| <sup>(2)</sup> Variation count is used to recognize new value will be updated once the |                                |        |                                                                                                    |  |
| variation of measuring value is exceeded the settling value.                           |                                |        |                                                                                                    |  |

# 3-10 Selecting Local Operation Mode

Local to return the operation control priority from remote mode

(computer controlled) to local mode (user controlled).

# 3-11 Operating Arithmetic Functions

# • Using dBm Modifier

The dBm measurement is used for decibel conversion of power per 1mW consumption into a  $600\Omega$  load and can be applied to Vdc, Vac and Vdc+Vac measurements only. Voltage measurement is converted to dBm by using the following formula:

dBm = 10x log<sub>10</sub> [1000 x (measuring value)<sup>2</sup>/reference

shift then followed by  $\stackrel{\text{dBm}}{\clubsuit}$  to toggle in (and out) dBm modifier mode

The meter will displays the dBm modifier on the primary display and the

reference impedance will be indicated and flashed on the secondary display within 3 seconds. The default value by factory is  $600\Omega$ .

In dBm modifier mode, press  $\bigtriangleup$  and  $\bigtriangledown$  to select the different impedance desired, the reference impedance will be indicated and flashed on the secondary display within 3 seconds. The new setting value will be kept until power off.

Any of the following 21 types of reference impedance may be selected: 8000 $\Omega$ , 1200 $\Omega$ , 1000 $\Omega$ , 900 $\Omega$ , 800 $\Omega$ , 600 $\Omega$ , 500 $\Omega$ , 300 $\Omega$ , 250 $\Omega$ , 150 $\Omega$ , 135 $\Omega$ , 125 $\Omega$ , 124 $\Omega$ , 110 $\Omega$ , 93 $\Omega$ , 75 $\Omega$ , 50 $\Omega$ , 16 $\Omega$ , 8 $\Omega$ , 4 $\Omega$ , 2 $\Omega$ 

### • Operation procedures:

Δ

or  $\nabla$  to scroll to the desired impedance value shown as the following

operation example. The secondary display will indicate the measuring value of voltage after finished impedance selection.

## Operation Example:

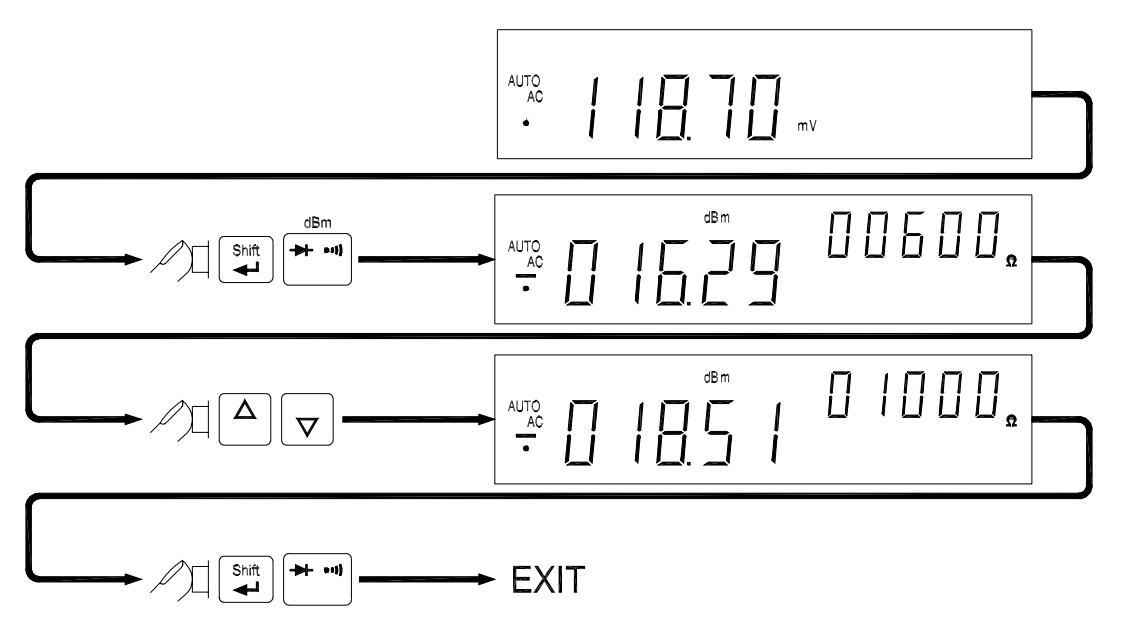

## Using MIN.MAX Modifier for Dynamic Recording

"MIN MAX" modifier enables the meter to store the minimum and the maximum input signals measured and elapsed time the value recorded since the "MIN MAX" modifier was selected. The definitions of "MIN" and "MAX" are defined as follows:

#### MIN: Minimum value of calculation results for measured signal

#### MAX: Maximum value of calculation results for measured signal

If **"MAX"** modifier is selected, the display indicates the latest maximum reading and elapsed time accordingly until next measurement reading exceeds the previous recorded reading.

If "MIN" modifier is selected, the display indicates the latest minimum reading and elapsed time accordingly until next measurement reading drops below the previous recorded reading.

If "**MIN MAX**" mode is selected, the display indicates the actual value of input signal. Selecting this modifier in auto range, it will record the value of MAX, MIN for different ranges.

The elapsed time is recorded since the modifier has been selected. The elapsed time is shown on the secondary display with "**HH.MM.SS**". The HH is 0~19 hours, MM is 0~59 minutes and SS is 0~59 seconds. The display will indicate with "----- " once over the maximum time of "19.59.59". Note: If the beep mode is set to "ON", the beeper will emit a single tone when an effective maximum or minimum value is recorded.

### • Operation Procedures

The recording mode will rotate as the following sequences if keep

pressing the  $Min_{Max}$  key:  $Min.Max \rightarrow Max \rightarrow Min \rightarrow Min.Max$ 

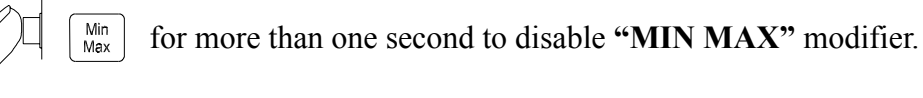

Or

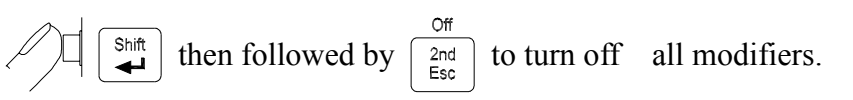

## • Operation Example

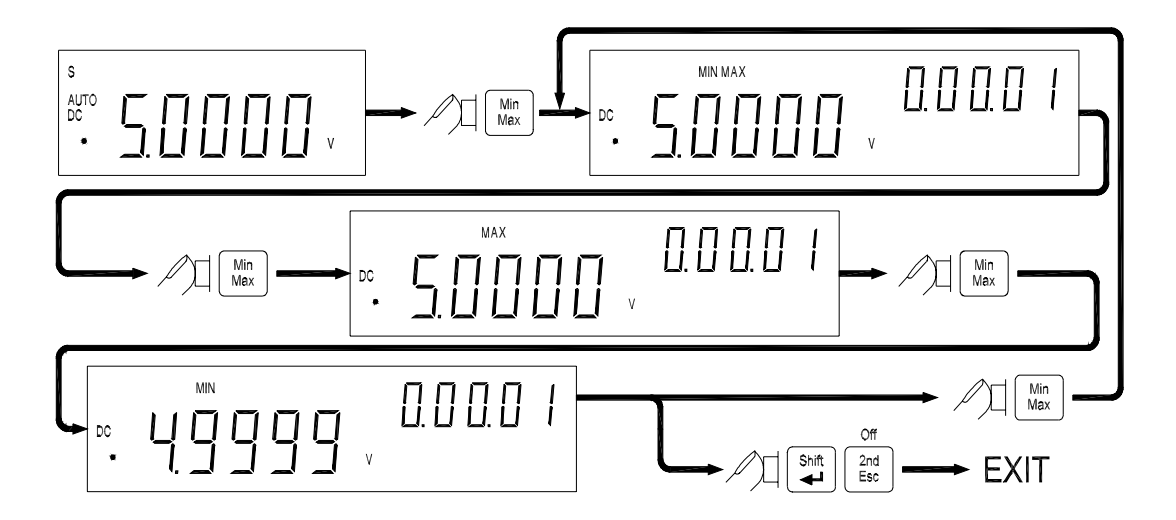

# Selecting HOLD (Data /Refresh Hold) Modifier Date Hold

The data hold function allows operators to freeze the displayed value. This feature is useful when user wants to keep the measuring reading, user may press  $\begin{bmatrix} Hold \\ > \end{bmatrix}$  to freeze the primary display and then read the display reading without loosing the reading.

### **Refresh Hold**

You can select Refresh Hold to replace Data Hold at setup mode. The Refresh Hold allows you to take measurement in dangerous or difficult measuring field and you can't look at the display. This function will update hold value with new measuring value automatically, and sound a tone to remind user. The operation of push button is same as the operations of Data hold. Press Hold to enter Refresh Hold mode. The present value will be held and the "HOLD" will be lit. It will be ready to hold new measuring value once the variation of measuring value exceed the setting of variation count, and the "HOLD" will be flashed. The hold value will be updated until the measuring value is stable, then stop flash and light "HOLD" and sound a tone to remind user.

For voltage and current measurements, the holding value will not be updated when the reading below 500 counts. For resistance and diode measurements, the holding value will not be updated if the reading at "**OL**" or open state. The holding value may not be updated once the reading can't reach stable state for all measurements.

### • Operation Procedures

 $\square$   $\square$  to enable Data Hold mode, and the annunciator  $\square$  HOLD will be

shown on the primary display.

 $\square$  (right bound by again to disable Data Hold mode.

*Note:* The Data Hold mode can be used for other arithmetic functions such as *dBm*, *REL* and *Min / Max*.

## Selecting REL (Relative) Modifier

The relative function subtracts a stored value from the primary display and indicates the result. This function is used for primary display only.

Press momentarily to set the relative mode. This sets the display to zero and stores the displayed reading as a reference value. The "**REL**" will be lit also. Both ranges of auto or manual can set relative mode. The relative mode can't set when an overload has occurred. If the relative mode is set in auto-ranging condition, enable the COMP or Percentage function will clear the relative mode. You do need to set relative function again.

Press  $\square$  again to exit the relative mode.

# • Using COMP (Compare) Function

**"COMP"** function compares the measurement inputs with the pre-set **HI** and **LO** limits. The compare function calculation expression is based on counts without decimal point.

- HI: Measurement value > High (HI) limit value
- LO: Measurement value < Low (LO) limit value

### **PASS:** High limit value $\geq$ Measurement value $\geq$ Low limit value

When **"COMP"** function is enabled, the actual measuring value will be shown in primary display and a comparison result **"HI"**, **"LO"**, or **"PASS"** will be shown in secondary display.

The beeper will sound three tones as the result is changed from "PASS" to "HI" or "LO", and one tone from "HI" or "LO" to "PASS".

### Notes:

- 1. The Compare function can be used with other arithmetic functions such as *REL*, *MINMAX*, and *dBm* modifiers
- 2. For frequency measurement, it will be locked to the range user is in when user enters this mode will become the selected range.

### Operation Procedures

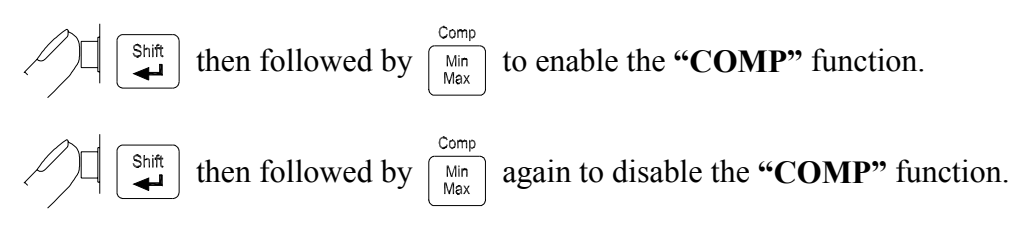

## Setting a Compare Limit / Percentage Value

Using the following procedure to set the HI and the LO limit values for "COMP" / "Percentage" function:

to enter the HI limit setup mode.

The HI limit will be shown in primary display.

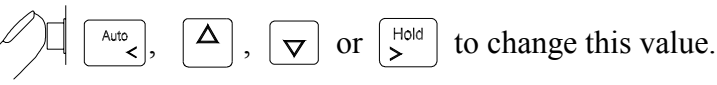

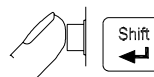

Shift

to store the HI limit value in counts.

then followed by  $\boxed{\nabla}$  and repeat the above steps to set and store

the LO limit value.

*Note: 1. After set the Hi and/or the LO limits, the limits can be used for all ranges. However, at different range, the HI and the LO limits represent different values according to their respective counts.* 

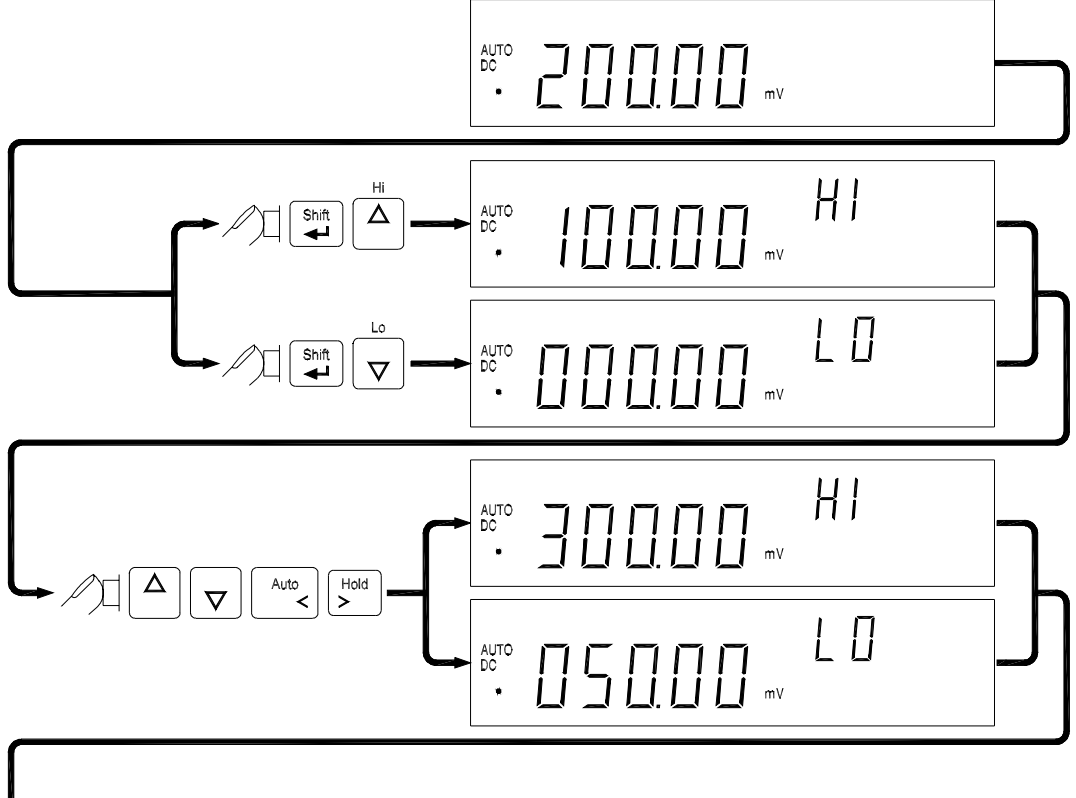

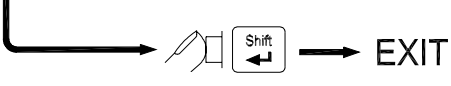

The RIGHT and LEFT button is used to select which digit will be adjusted. Push the buttons to left shift or right shift five digits.

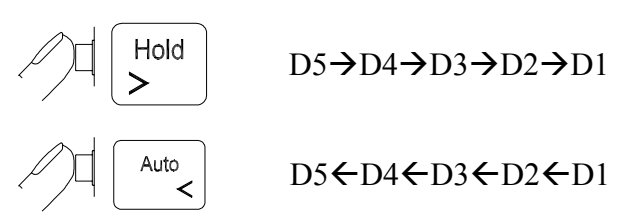

The UP and DOWN button is used to adjust the value, press UP or down button to increase or decrease one count for each digit, respectively. For the most significant digit (D5), its digital variation is shown as following:

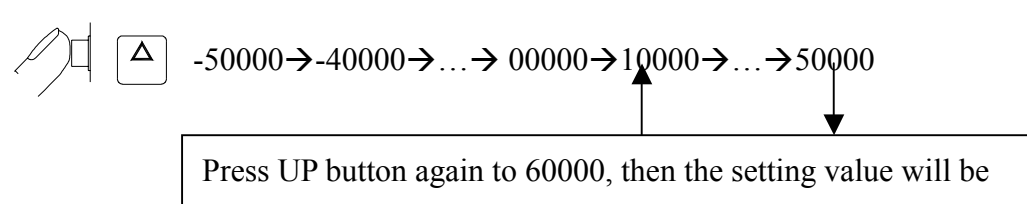

subtracted 50000 automatically.
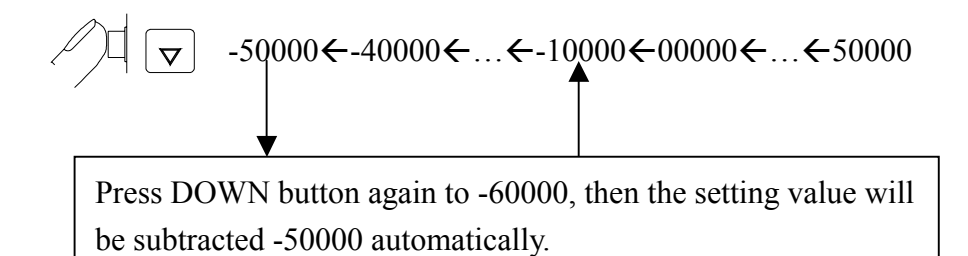

For digits of D4 to D1, these digits can be adjusted from -9~9 by pressing UP and down buttons. Once the value of D5 has been set to 5 or -5, any adjustment to other digits will cause the setting value to subtract 50000 or -50000 automatic, respectively.

Press SHIFT button to store the settling value and exit this mode. Once the settling value is conflicted with other limits, the current settling will be replaced with LO limit or HI limit, respectively. For example, to store HI limit of 30000 but LO limit was 40000. The settling value will be replaced with LO limit of 40000, and the beeper sounds three tones to alert user to set HI limit again. It doesn't quit settling mode in this situation.

## Using Percentage (%) Function

To transfer the measuring value with a proportional percentage (%) display. For example, transfer the current of 4-20 mA to 0%~100% display for transmitter. It is based on the settling value of HI and LO limits (same as compare function) and according to following formula to calculate

## Percentage (%)= [Measuring value – LO/(HI-LO)] x100%

If HI limit is equal to LO limit, the formula is change to as below:

## Percentage (%)= [(Measuring value-HI)/HI] x100%

For example, transfer the current of 4-20 mA to 0%~100% display for transmitter. You should set LO limit to 4,000 counts and HI limit to 20,000 counts and measure in the range of 50mA.

Press then followed by Rei to enter percentage function. The actual measuring value will be shown in primary display and the secondary display will indicate calculation result for percentage (%). An "**OL**" will be indicated

once over the maximum display of 999.99 %. This function will be used for lock range. If select this function during auto-ranging, it will lock to existing

range. Press then followed by to exit percentage function

## Notes:

- 1. The Auto-ranging Relative mode or auto-ranging dynamic record will be closed when percentage function is set. For relative or dynamic record function should be selected again if necessary.
- 2. For frequency measurement, it will be locked to the range user is in when user enters this mode will become the selected range.

## 3-12 Selecting Trigger mode

This meter has two types of trigger mode. One is internal to continuous update reading, and the other one is external control by bus or front panel. The default trigger mode is internal after the power up.

The external trigger is used with delay settling has been set by meter automatically. The amount of trigger delay varies depending on different function.

When external trigger is enabled, the meter determines the ranges for the primary display based on the input at that time. The meter is then ready to begin measuring the input on the optimum range as soon as the trigger is received. If the input changes so that either display auto ranges after the trigger is received, the auto ranging response times may be required before each measuring result is displayed.

The meter takes measurements when it is triggered to do so. The two trigger types available on the meter fall into two basic categories:

- An "internal trigger" triggers measurements continuously.
- An "external trigger" triggers a measurement only at the direction of the user.

A measurement can be externally triggered in three ways:

- 1. Front panel by TRIG key.
- 2. RS-232 interface. Please refer to chapter 6 for TGS<n> and TGM<n>.
- 3. GPIB interface. Please refer to chapter 7 for related commands.

## • Operation Procedures for Front Panel

To enable an external trigger and trigger a measurement from the front panel, perform the following procedures:

Press then followed by Hold to enter trigger mode and standby condition. The annunicator of TRIG will be lit, and display is indicated

with "**——**".

- Press bod to get a new value. After a measuring, then the result will be indicated and held on display.
- 3. Press  $\checkmark$  to get a new value again.
- 4. Press  $\overbrace{}^{\text{Auto}}$ ,  $\bigtriangleup$  or  $\bigtriangledown$  to select auto-ranging or manual range as necessary.
- 5. Press other function keys to select what you want.
- 6. Press then followed by  $\overset{\text{Trig}}{\searrow}$  to disable external trigger.

- 1. When external trigger is enabled, all the arithmetic functions will be disabled.
- 2. Press shift then followed by  $\begin{bmatrix} Off \\ 2nd \\ Esc \end{bmatrix}$  may disable external trigger also.
- *3.* The trigger mode will disable the secondary display except frequency function in primary display.

# **Section 4**

# **Measurement Application Examples**

## **4-1 Introduction**

Section 4 describes some advanced features and applications that help the user to operate the meter more effectively. The user must be familiar with the basic measurement operations described in Section 2 and Section 3 and has a basic understanding of electronics knowledge.

## 4-2 Applications for Using Dual Display

The dual display capability is one of the most useful features provided with the meter. User may take the advantages to greatly enhance the test and measurement capabilities.

Some common combinations and applications of using dual display are provided in Table 4-1.

| Primary | Secondary          | Applications                                                           |  |
|---------|--------------------|------------------------------------------------------------------------|--|
| Display | Display            | Applications                                                           |  |
| Vdc     | Vac                | Testing DC to AC or AC to DC converter circuit                         |  |
| Vac+Vdc | Vdc                | <ul> <li>Measuring DC level and AC ripple of power supply</li> </ul>   |  |
| Vac     | Hz                 | Measuring AC frequency response of amplifier circuit                   |  |
| Aac     | Hz                 | Adjusting AC motor control                                             |  |
| Adc     | Aac                | <ul> <li>Measuring AC ripple and DC current of power supply</li> </ul> |  |
| Aac+Adc | Adc                | Measuring current dissipation for power supply analysis                |  |
| dBm     | Reference $\Omega$ | Setting dB reference impedance and show dBm                            |  |
| dBm     | Vdc                | Indicating DC voltage and dBm                                          |  |
| dBm     | Vac                | Indicating AC voltage and dBm                                          |  |

 Table 4-1. Typical Combinations and Applications for Using Dual Display

## 4-2-1 Dual Display Operation Examples

This section will describe some practical operations of using dual display features.

## • Measuring DC voltage and AC ripple on a rectification circuit.

To display DC voltage in primary display, and AC voltage in secondary display or vise versus while testing a rectifier circuit, user may check the DC voltage supplied and its AC ripples by taking a single meter.

- 1.  $\square$   $\square$  to select DC voltage measurement for primary display.
- 2. Connect the meter to the unit under test as shown below:

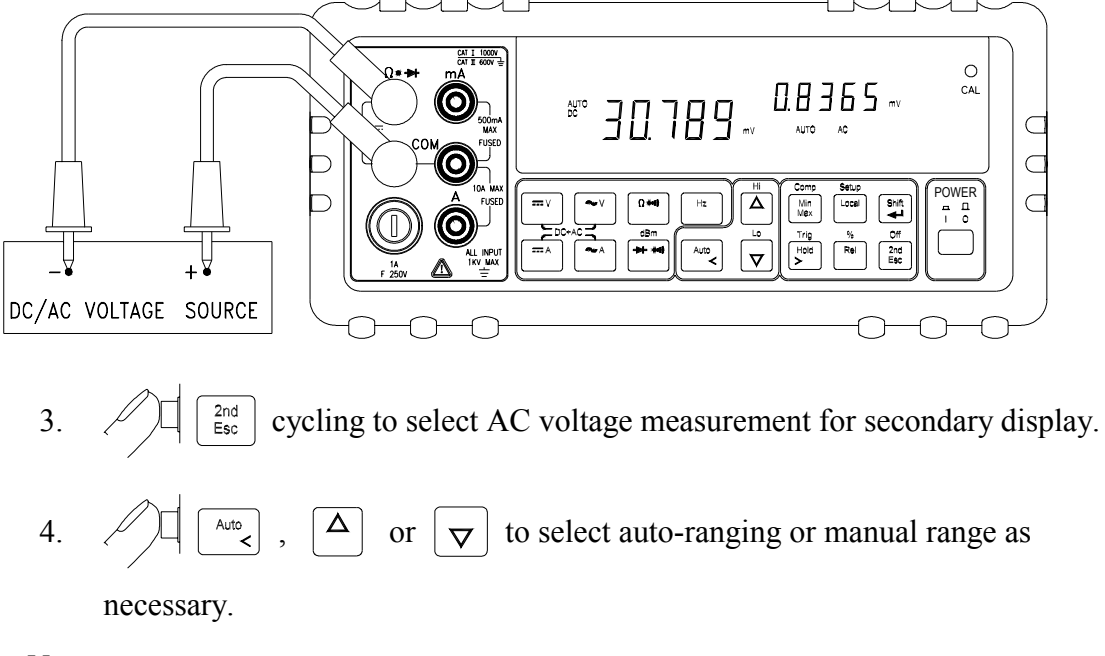

- 1. Press  $\begin{bmatrix} \text{shift} \\ \blacksquare \end{bmatrix}$  then followed by  $\begin{bmatrix} \text{Om} \\ \text{Esc} \end{bmatrix}$  may turn off secondary display directly.
- 2. Press  $\bigtriangleup$  to select the suitable range, if the DCV + AC ripple is over the scale of present range.
- 3. Regarding secondary display function setting, please refer to Section 3-6.

## • Measuring AC and DC current on a rectification circuit.

To display AC current in primary display and DC current in secondary display or vise versus while testing a rectifier circuit, user may check the DC current component and its AC ripples by taking a single meter.

- 1.  $\square$  to select DC current measurement for primary display
- 2. Connect the meter to the unit under test as shown below:

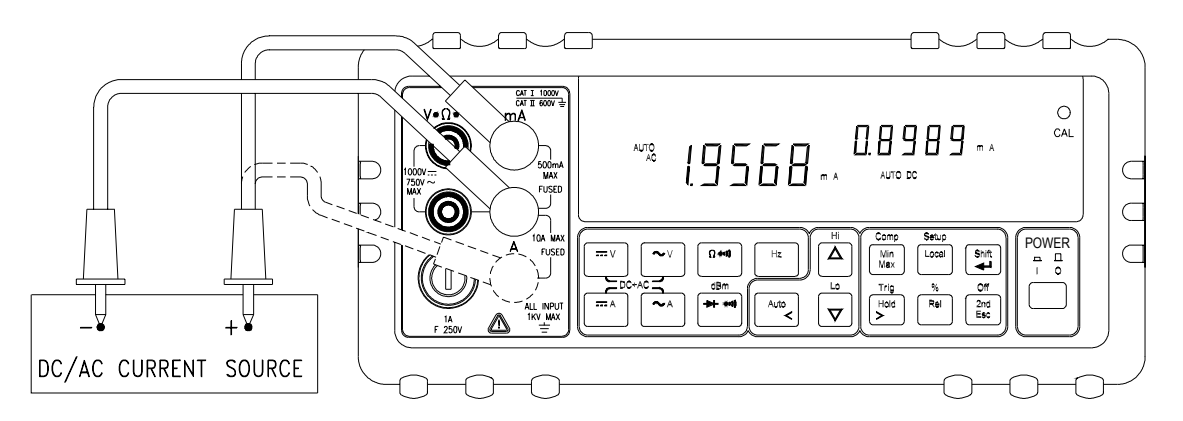

## MARNING!

1. Select a correct input terminal according to the input range to be used.

2. To avoid damaging the meter do not apply current exceeding specified range to input terminals of "mA" or "A" (see the appendix A Specifications).

- 3.  $2^{nd}$  cycling to select AC current measurement for secondary display.
- 4.  $\bigtriangleup$  ,  $\bigtriangleup$  or  $\bigtriangledown$  to select auto-ranging or manual range as necessary.

- *I.* Press  $\begin{bmatrix} Shift \end{bmatrix}$  then followed by  $\begin{bmatrix} Off \\ 2nd \end{bmatrix}$  may turn off secondary display.
- 2. Regarding secondary display function setting, please refer to Section 3-6.

## • Measuring AC voltage and frequency on an AC circuit.

To display AC voltage in primary display and the frequency in secondary display or vise versus while measuring an AC signal, user may check AC voltage and its frequency of an AC Power Supply or circuit by taking a single meter.

- 1.  $\sim^{\vee}$  to select AC voltage measurement function for primary display.
- 2. Connect the meter to the unit under test as shown below:

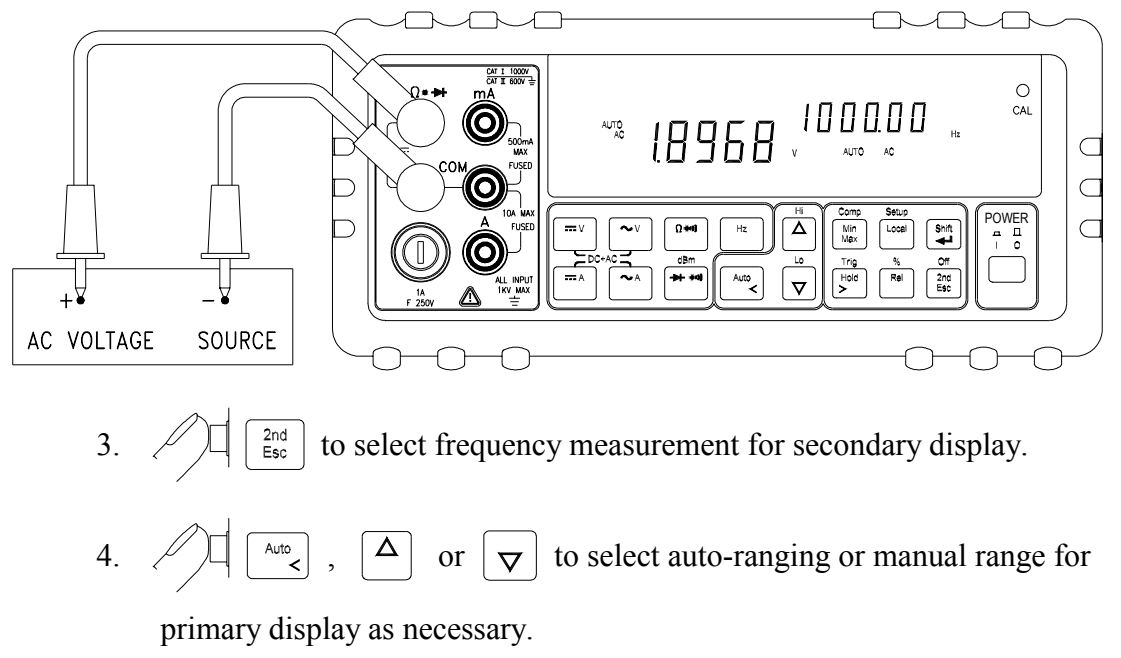

- **1.** Press shift then followed by  $\begin{bmatrix} Off \\ 2nd \\ Esc \end{bmatrix}$  may turn off secondary display directly.
- 2. Regarding secondary display function setting, please refer to Section 3-6.

## 4-3 Measuring Resistance

 Connect a resistor under test to V•Ω• → and COM input terminals as shown below:

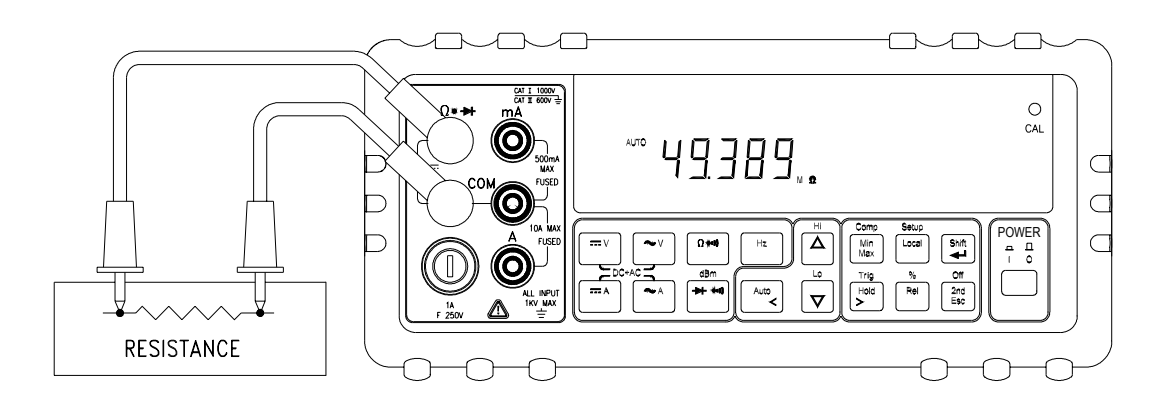

## **WARNING!**

Do not apply a voltage exceeding 500 V peak between  $\forall \bullet \Omega \bullet \Rightarrow$  and **COM** input terminals.

- 2.  $\Omega$  to select  $\Omega$  measurement.
- 3.  $\square$   $\square$   $\square$  or  $\bigtriangledown$  to select auto-ranging or manual range for

primary display.

*Note:* When measuring low resistance, use "REL" modifier function to reduce the measuring error created by the test leads resistance and contact resistance in the test loop  $(0.1 \Omega \sim 0.5 \Omega$  typical).

## 4-4 Measuring True RMS AC+DC

The meter can measure the true rms value of ac voltages and currents.

When  $\stackrel{\frown}{\frown}$  and  $\stackrel{\frown}{\frown}$  or  $\stackrel{\frown}{\frown}$  and  $\stackrel{\frown}{\frown}$  are pressed simultaneously, the meter

will measure the dc and ac signals alternatively then calculate and display the ac+dc rms value by using the following formula:

(AC+DC) RMS = 
$$\sqrt{dc^2 + ac^2}$$

**Note:** When voltage (ac+dc) measurement function is selected, the Vdc input impedance is paralleled with an ac-coupled  $1.1M\Omega$  ac divider.

#### • Measurement example:

To take a true rms voltage ac+dc measurement on an ac signal, assuming the input ac is  $0.1V_{rms}$  1kHz sine wave ac signal and with a dc offset voltage +4.5 volts, the meter will read and display the results approximately as:

 $\sqrt{4.5^2 + 0.1^2} = 4.5011$  volts

# Section 5 Calibrating the Meter

## **5-1 Introduction**

## 

TO AVOID DAMAGING THE DEFAULT CALIBRATION DATA STORED IN A NON-VOLATILE MEMORY, A CALIBRATION TO THE METER CAN ONLY BE DONE BY AN AUTHORIZED SERVICE CENTER AND QUALIFIED PERSONNEL WITH APPROPRIATE EQUIPMENT.

THE WARRANTY WILL BE EXPIRED IF THE SEALED LABEL ON THE CAL BUTTON OF THE FRONT PANEL IS BROKEN.

FORE DETAIL INFORMATION ABOUT CALIBRATION PROCEDURES, PLEASE CONTACT FACTORY OR AUTHORIZED DISTRIBUTOR.

It is recommended to recalibrate and verify the meter at least once a year to ensure it meets the original designed performance and specifications.

The meter is designed with closed-case calibration capability (no internal adjustment). To enter calibration mode by pressing the CAL button located in the hole on the upper right position of the front panel display screen.

The meter can be calibrated and verified by keystrokes via the front panel or through RS-232 interface command with appropriate equipment and qualified personnel only.

## 5-2 Environmental Condition

Calibration or verification test should be performed under laboratory condition which ambient temperature/ relative humidity can be controlled.

## 5-3 Warm up

Allow up to at least 60 minutes warm-up time before performing calibration or a verification test to the meter. After exposure or storage in a high humidity (condensing) environment, 2 hours warm-up time is essentially required.

## **5-4 Recommended Test Equipment**

The test equipment requirements listed in Table 5-1 or equivalents are required to perform the calibration and performance verification test procedures. Alternative equipment may be used as long as the accuracy is at least as good as those listed.

| Standard                 | Operating                          | Accuracy               | Recommended                  |  |
|--------------------------|------------------------------------|------------------------|------------------------------|--|
| Source                   | Range                              | Required               | Equipment                    |  |
| DC Voltage<br>Calibrator | Range, 0 to 1000VDC                | ≤±0.002%               | Fluke 5520A or<br>equivalent |  |
| AC Voltage<br>Calibrator | Range, 0 to 750V, 1kHz             | ≤±0.03%                | Fluke 5520A or<br>equivalent |  |
| DC Current               | 10mA to 100mA                      | ≤ ± 0.01%              | Fluke 5520A or               |  |
| Calibrator               | 1A to 10A                          | ≤ ± 0.03%              | equivalent                   |  |
| AC Current<br>Calibrator | 10mA to 1000mA, 1kHz               | ≤±0.1%                 | Fluke5520A or                |  |
|                          | 1A to 10A, 1kHz                    | to 10A, 1kHz ≤ ± 0.2 % |                              |  |
| Resistance               | 450Ω, 4.5kΩ, 45kΩ,<br>450kΩ, 4.5MΩ | ≤±0.01%                | Fluke 5520A or<br>equivalent |  |
| Calibrator               | 30MΩ                               | ≤±0.05%                | Fluke 5520A or<br>equivalent |  |
| Audio Level<br>Generator | 2V/4500Hz                          | ≤ ± 0.005%             | Fluke 5520A or<br>equivalent |  |

 Table 5-1 Standard Equipment Requirements

# Section 6

# **RS-232 Remote Operation**

#### 6-1 Introduction

Section 6 describes how to operate the meter via standard RS-232 interface. It also explains the detail information of all RS-232 interface command sets used in the meter. The remote control operation enables the user either to manually operate the meter via a t erminal or ex ecutes a host computer program automatically.

#### 6-2 RS-232 Interface Overview

The port serial contains of D-t ype 9-pin male connector on rear panel of the meter is used to communicate the meter with a host computer, or terminal via RS-232 standard inter face. Figure 6-1 shows the RS-232 connecting diagram between the meter and a host computer.

RS-232 interface is a serial binary data interchange, which operates from 300 to 9600 baud rate and the distance b etween any two RS-232 interface can be extended up to 50 feet. RS-232 port of the met er is designed in full duplex, which makes the meter more reliable and efficient in data taking.

#### 6-3 RS-232 Interface Parameters Set up

In order to operate the meter via a host computer or terminal, the parameters in RS-232 interface within the meter has to match the parameters in the serial interface provided by the host or terminal.

The following procedures will guide the user to set up RS-232 inter face parameters within the meter to comply RS-232 interface with the host. The default settings of the meter at factory are 9600-baud rate, non-parity, 8 data bits, and 1 stop bit (9600, n, 8, 1).

Table 6-1 indicates the factory settings and user selectable communication parameters by using RS-232 interface.

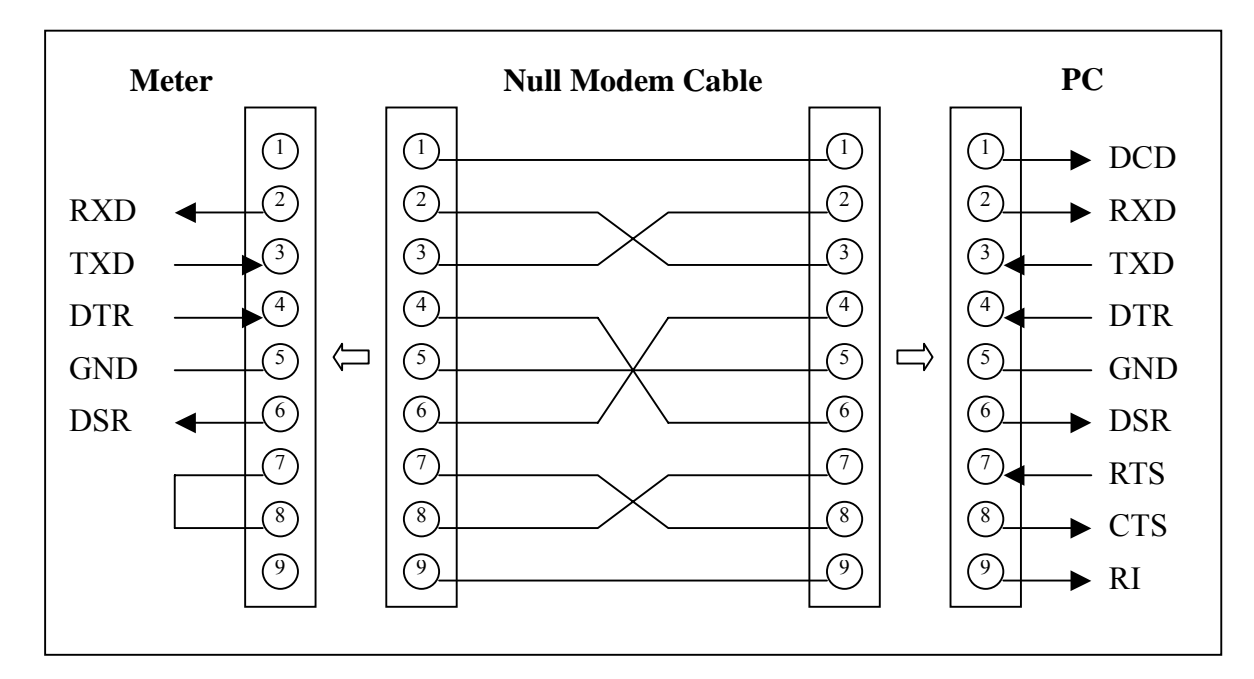

Figure 6-1. RS-232 connecting diagrams between the meter and a PC

## • Set up Procedures for RS-232 Parameter

User may select computer interface and set RS-232 interface on Setup Mode. To ensure the remote interface will operate appropriately, user may need to configure the remote interface parameters. Please refer to operation procedures of Section 3-10 Entering Setup Mode.

| ltem | Parameter    | Factory Setting | Selectable Parameter                    |
|------|--------------|-----------------|-----------------------------------------|
| 1    | Baud Rate    | 9600            | 9600, 4800, 2400, 1200, 600,<br>and 300 |
| 2    | Parity       | None            | None, Odd or Even                       |
| 3    | Data Bit     | 8               | 7 or 8                                  |
| 4    | Stop Bit     | 1               | 1 or 2                                  |
| 5    | ECHO         | OFF             | ON or OFF                               |
| 6    | Printer-Only | OFF             | ON or OFF                               |

Table 6-1. RS-232 Interface Parameters

#### 6-4 Using Commands

Note: All RS-232 commands must be entered in the upper case.

#### 6-4-1 Types of Commands

The RS-232 commands are grouped in three types:

KEY commands, SET commands, and QUERY commands.

## • Key Commands

There are 16 pushbutton keys on the front panel of the meter. User may use the Key commands  $\langle \mathbf{K1} \rangle$  to  $\langle \mathbf{K16} \rangle$  for directly simulating a single keystroke by pressing on the front panel push button via RS-232 interfa ce. User may also use other Ke y commands  $\langle \mathbf{K17} \rangle$  to  $\langle \mathbf{K20} \rangle$  for simulating combination keystroke functions (see complete Key commands description on Table 6-3). For example, user may use the following command sets to select the meter at Vdc 120V measurement range.

| Step | Command     | Equivalent Keystroke Response       |
|------|-------------|-------------------------------------|
| 1    | <k1></k1>   | Select Vdc function                 |
| 2    | <k9></k9>   | Select one range up                 |
| 3    | <k9></k9>   | Select one more range up            |
| 4    | <k9></k9>   | Select one more range up            |
| 5    | <k9></k9>   | Select one more range up at 1000Vdc |
| 6    | <k10></k10> | Select one range down to 120Vdc     |

This above operations will be more complicated and time consuming, but it would be convenient for special applications and make a virtual instrum ent application easier.

Please refer to Section 6-5-1 for detail information about Key Commands.

#### Set Commands

Unlike **Key** commends, **Set** command controls the meter operations through a string of commands. For example, to set the meter at Vdc 120 V range, user may only need one command string **<S104**>:

<S> for setting, <1> for primary display,

<0> for Vdc function, <4> for 120V range.

Please refer to Section 6-5-2 for detail information about Set Commands.

## • Query Commands

The purpose of **Query** commands is used for requesting the meter to respond its current status. An example of a query command **<R1>** is used for requesting the meter to respond its primary display characters.

Please refer to Section 6-5-3 for detail information about Query Commands.

## 6-4-2 Command Syntax

#### • Echo

With echo ON, the meter echoes (returns) all the characters whatever it receives.

## • Terminator

A terminator is a character sent by a host, which identifies the end of a command string. In RS-232 applications, a valid terminator consists o f two-byte data:

<CR> (Carriage Return) and <LF> (Line Feed)

## • Prompts

When a host sends a command string to the meter through RS-232 interface, the meter executes the command and returns one of the prompts as shown on Table 6-2.

| Prompts | Description                                           |
|---------|-------------------------------------------------------|
| >       | The meter is reset to power-up initialisation status. |
| = >     | A command is executed and no errors are detected.     |
| !>      | A command error is detected.                          |
| ? >     | A parameter error is detected.                        |
| #>      | The local key is pressed.                             |
| \$ >    | The set up function is under executing.               |
| @ >     | No numeric reading is available.                      |

Table 6-2. RS-232 Return Prompts

#### • Return result

After the meter executes a query command the return of the result will be in the following format:

<RESULT> + <CR> <LF> + <PROMPT> + <CR><LF>

If RS-232 of the meter is under print-onl y mode, the me ter will print out the measured data when the measurement cycle is completed. The format of printed data will be shown as one of the following:

1. <Measurement Data> + <CR> <LF>

for only primary display mode is enabled, or

2. **<Measurement Data #1>, <Measurement Data #2> + <CR> <LF>** for both primary display and secondary display mode are enabled

## 6-5 Instructions of Command Sets

## 6-5-1 Key Commands

| Command | Equivalent Keystroke on the front panel   |
|---------|-------------------------------------------|
| К1      | Press Vdc key                             |
| К2      | Press Adc key                             |
| К3      | Press Vac key                             |
| К4      | Press Aac key                             |
| K5      | Press Ω key                               |
| K6      | Press Diode key                           |
| K7      | Press Hz key                              |
| K8      | Press AUTO key                            |
| К9      | Press key                                 |
| K10     | Press key                                 |
| K11     | Press MinMax key                          |
| K12     | Press Hold key                            |
| K14     | Press REL key                             |
| K15     | Press Shift key                           |
| K16     | Press 2nd key.                            |
| K17     | Press Vdc and Vac keys simultaneously     |
| K18     | Press Adc and Aac keys simultaneously     |
| K19     | Press Shift then keys on the front panel. |
|         | (Increasing the intensity of VFD display) |
| K20     | Press Shift then keys on the front panel. |
|         | (Decreasing the intensity of VFD display) |

## Table 6-3. Descriptions for Key Commands

## 6-5-2 Set Commands

## • S1 command

The S1 command is used to set up the measurement functions, ranges, and reading rates for the primary display in the meter.

The S1 command is followed by three parameters *<f>*, *<r>*, and *<x>* in order.

All characters for the *<f>*, *<r>*, and *<x>* parameters must be in the upper case.

For detail information of using the S1 command, see Table 6-4 and Table 6-6.

| Syntax                   | Description                                                                                                    |  |  |  |
|--------------------------|----------------------------------------------------------------------------------------------------|--|--|--|
| S1 <f><r><x></x></r></f> | In S1 command, <i><f>, <r></r></f></i> , and <i><x></x></i> parameters are used to set up the primary display measurements:                                                                                                    |  |  |  |
|                          | < <i>r&gt;</i> for specifying Measurement functions, < <i>r&gt;</i> for specifying ranges,<br>and < <i>x&gt;</i> for specifying reading rate.                                                                                                    |  |  |  |
|                          | <f> is a necessary parameter for specifying the measurement functions. <f> parameter is defined by a numeric value from "0" to "9" and character "A".</f></f>                                                                                                    |  |  |  |
|                          | <ul> <li><r> is an optional parameter for specifying measurement range. <r> parameter is defined by a numeric value from "0" to "7". If <r> parameter is omitted (<x> parameter should be omitted, too.) The meter will be set at auto-ranging.</x></r></r></r></li> <li><x> is an optional parameter for specifying a reading rate. It is defined by a character "S", "M", or "F", in which "S" is for slow rate, "M" for medium rate, and "F" for fast rate</x></li> <li>If <x> parameter is not specified, the meter will remain on its current reading rate without change.</x></li> <li>Table 6-6 shows all available S1 command parameters and available combinations.</li> </ul> |  |  |  |
|                          |                                                                                                    |  |  |  |
|                          |                                                                                                    |  |  |  |
|                          |                                                                                                    |  |  |  |
|                          | Example 1: "S104S" (< <i>f</i> >, < <i>r</i> > and < <i>x</i> > are all specified)                                                                                                    |  |  |  |
|                          | Set primary display of the meter to DCV 120V with manual range and at slow reading rate.                                                                                                    |  |  |  |
|                          | Example 2: "S142" ( <x> is omitted)</x>                                                                                                    |  |  |  |
|                          | Set primary display to DCA 120mA with manual range, and the reading rate will not be affected.                                                                                                    |  |  |  |
|                          | Example 3: "S17" (Both < <i>r</i> > and < <i>x</i> > are omitted)                                                                                                    |  |  |  |
|                          | Set primary display to frequency with auto ranging and the reading rate will not be affected.                                                                                                    |  |  |  |

| Table | 6-4  | Descri | ntions | for | <b>S</b> 1 | Command |
|-------|------|--------|--------|-----|------------|---------|
| Table | 0-4. | Descri | puons  | IOF | 31         | Commanu |

| Command                  | Description                                                                                          |  |  |  |  |
|--------------------------|----------------------------------------------------------------------------------------------------|--|--|--|--|
| S2 <f><r><x></x></r></f> | In S2 command, <i><f>, <r></r></f></i> , and <i><x></x></i> parameters are used to set up the        |  |  |  |  |
|                          | secondary display measurements:                                                                      |  |  |  |  |
|                          | for specifying Measurement functions,  for specifying ranges,                                        |  |  |  |  |
|                          | and < <i>x</i> > for specifying reading rate.                                                        |  |  |  |  |
|                          | is a necessary parameter for specifying the measurement                                              |  |  |  |  |
|                          | functions. < <i>f&gt;</i> parameter is defined by a numeric value from "0" to "9" and character "A". |  |  |  |  |
|                          | Because the secondary display can only display DCV, ACV, DCA, ACA,                                   |  |  |  |  |
|                          | and Frequency (Hz) functions, therefore, the available parameters                                    |  |  |  |  |
|                          | are "0", "1", "4", "5" and "7".                                                                      |  |  |  |  |
|                          | <li><r> is an optional parameter for specifying measurement range. The</r></li>                      |  |  |  |  |
|                          | parameter value can be from "0" to "7". If < <i>r</i> > parameter is omitted,                        |  |  |  |  |
|                          | <x> parameter should be omitted, too. The meter is set to</x>                                        |  |  |  |  |
|                          | auto-ranging and will stay at the current reading rate.                                              |  |  |  |  |
|                          | <x> is an optional parameter for specifying a reading rate. It is defined</x>                        |  |  |  |  |
|                          | by a character "S", "M", or "F", in which "S" is for slow rate, "M"                                  |  |  |  |  |
|                          | for medium rate, and "F" for fast rate                                                               |  |  |  |  |
|                          | If <x> parameter is not specified, the meter will remain on its current</x>                          |  |  |  |  |
|                          | reading rate without change.                                                                         |  |  |  |  |
|                          | Table 6-6 shows all available S2 command parameters and available                                    |  |  |  |  |
|                          | combinations.                                                                                        |  |  |  |  |
|                          | Example 1: "S204S" (< <i>f</i> >, < <i>r</i> > and < <i>x</i> > are all specified)                   |  |  |  |  |
|                          | Set secondary display of the meter to DCV 120V with manual range                                     |  |  |  |  |
|                          | and at slow reading rate.                                                                            |  |  |  |  |
|                          | Example 2: "S242" ( <x> is omitted)</x>                                                              |  |  |  |  |
|                          | Set secondary display to DCA 120mA with manual range and the                                         |  |  |  |  |
|                          | reading rate will not be affected.                                                                   |  |  |  |  |
|                          | Example 3: "S27" (Both < <i>r</i> > and < <i>x</i> > are omitted)                                    |  |  |  |  |
|                          | Set secondary display to frequency with auto-ranging and the                                         |  |  |  |  |
|                          | reading rate will not be affected.                                                                   |  |  |  |  |

Table 6-5. Descriptions for S2 Command

| Parameter                | S1 | S2                   |                                      | < <i>x&gt;</i> =                                                 |                                                              |          |  |
|--------------------------|----|----------------------|--------------------------------------|------------------------------------------------------------------|--------------------------------------------------------------|----------|--|
| Function                 | <  | :f>                  | <r></r>                              | S (Slow)                                                         | M (Medium)                                                   | F (Fast) |  |
| Vdc                      |    | 0                    | 0<br>1<br>2<br>3<br>4<br>5           | Auto range<br>120mV<br>1.2V<br>12V<br>12V<br>120V<br>1000V       | Auto rang<br>400mV<br>4V<br>40V<br>40V<br>1000V              | e        |  |
| Vac                      | 1  |                      | 0<br>1<br>2<br>3<br>4<br>5           | Auto range<br>120mV<br>1.2V<br>12V<br>120V<br>750V               | Auto rang<br>400mV<br>4V<br>40V<br>400V<br>750V              | e        |  |
| Ω/2-wire                 | 2  | – N/A <sup>(1)</sup> | 0<br>1<br>2<br>3                     | Auto range<br>120Ω<br>1.2kΩ<br>12kΩ<br>120kΩ                     | Auto rang<br>400Ω<br>4kΩ<br>40kΩ                             | e        |  |
| Ω/4-wire                 | 3  |                      | 4<br>5<br>6<br>7                     | 120κΩ<br>1.2ΜΩ<br>12ΜΩ<br>120ΜΩ                                  | 400kΩ<br>4MΩ<br>40MΩ<br>300MΩ                                |          |  |
| Adc                      | 4  |                      | 0<br>1<br>2                          | Auto range<br>12mA<br>120mA                                      | Auto rang<br>40mA<br>120mA                                   | e        |  |
| Aac                      | 5  |                      | 3<br>4                               | 1.2A <sup>(2)</sup><br>12A                                       | 1.2A <sup>(2)</sup><br>12A                                   |          |  |
| Diode                    | 6  | N/A <sup>(1)</sup>   | 0<br>1                               | Auto range<br>1.2V                                               | Auto rang<br>2.5V                                            | e        |  |
| Hz                       | 7  |                      | 0<br>1<br>2<br>3<br>4                | Auto range<br>1200Hz<br>12kHz<br>120kHz<br>1MHz                  | Auto rang<br>1200Hz<br>12kHz<br>120kHz<br>120kHz<br>1MHz     | e        |  |
| V (ac+dc)                | 8  | N/A <sup>(1)</sup>   | 0<br>1<br>2<br>3<br>4<br>5           | Auto range<br>120mV<br>1.2V<br>12V<br>120V<br>750V               | Auto rang<br>400mV<br>4V<br>40V<br>400V<br>750V              | e        |  |
| A (ac+dc)                | 9  | N/A <sup>(1)</sup>   | 0<br>1<br>2<br>3<br>4                | Auto range<br>12mA<br>120mA<br>1.2A <sup>(2)</sup><br>12A        | Auto rang<br>40mA<br>120mA<br>1.2A <sup>(2)</sup><br>12A     | e        |  |
| Continuity<br>(Ω/2-wire) | A  | N/A <sup>(1)</sup>   | 0<br>1<br>2<br>3<br>4<br>5<br>6<br>7 | 120Ω<br>120Ω<br>1.2kΩ<br>12kΩ<br>120kΩ<br>1.2MΩ<br>12MΩ<br>120MΩ | 400Ω<br>400Ω<br>4kΩ<br>40kΩ<br>400kΩ<br>4MΩ<br>40MΩ<br>300MΩ |          |  |
| • For 5492 only          |    |                      |                                      |                                                                  |                                                              |          |  |

## Table 6-6 S1, S2 Commands and <f>, <r> <x> Parameters

## Table 6-7. Descriptions for SH Command

| Syntax                      | Description                                                                                                    |
|-----------------------------|----------------------------------------------------------------------------------------------------|
| SH <s><nnnnnn></nnnnnn></s> | SH command is used to set high limit in counts for compare function.<br><s> is a sign symbol for the high limit, can be set as "+" or "-".</s> |
|                             | < <i>nnnnnn</i> > is a six-digit decimal number from "000000" to "199999".                                                                     |
|                             |                                                                                                    |

Example: "SH+102345"

| Rate    | Range     | High limit to be |
|---------|-----------|------------------|
| Slow    | 120.000 V | +102.345V        |
| Medium  | 400.00V   | +1023.45V        |
| Fast *1 | 400.0V    | +1023.4 V        |

Notes:

1. The least setting digit is blank on the display of meter, but it still uses to compare function. To set least setting digit to "0" for fast mode as necessary.

| Syntax                    | Description                                                                                                    |
|---------------------------|----------------------------------------------------------------------------------------------------|
| SL <s><nnnnn></nnnnn></s> | SL command is used to set the low limit in counts for compare (COMP) function. <s> is a sign symbol "+" or "-". <nnnnnn> is a six-digit decimal number from "000000" to "199999".</nnnnnn></s> |
|                           |                                                                                                    |

## Table 6-8. Descriptions for SL Command

Example: "SL-098765"

| Rate    | Range     | Low limit to be |
|---------|-----------|-----------------|
| Slow    | 120.000 V | - 98.765V       |
| Medium  | 400.00V   | - 987.65V       |
| Fast *1 | 400.0V    | - 987.6 V       |

Notes:

1. The least setting digit is blank on the display of meter, but it still uses to compare function. To set least setting digit to "0" for fast mode as necessary.

| Syntax                      | Description                                                                                                    |  |  |  |  |  |
|-----------------------------|----------------------------------------------------------------------------------------------------|--|--|--|--|--|
| SR <s><nnnnnn></nnnnnn></s> | SR command is used to set the relative base for relative function.<br><s> is a sign symbol "+" or "-".<br/>&lt;<i>nnnnnn</i>&gt; is a six-digit number from "000000" to "1999999".</s> |  |  |  |  |  |

## Table 6-9. Descriptions for SR Command

Example: "SR+001000"

| Rate    | Range     | Relative base modifier to be |
|---------|-----------|------------------------------|
| Slow    | 120.000 V | +1.000V                      |
| Medium  | 400.00V   | +10.00V                      |
| Fast *1 | 400.0V    | +10.0 V                      |

Notes:

The least setting digit is blank on the display of meter, but it still uses to relative base. To set least setting digit to "0" for fast mode as necessary.

| Syntax       | Description                                                                                                    |           |    |           |    |           |  |
|--------------|----------------------------------------------------------------------------------------------------|-----------|----|-----------|----|-----------|--|
| SO <nn></nn> | <ul> <li>SO<nn> command is used to select the reference impedance for dBm calculation.</nn></li> <li><nn> is a two-digit decimal numeric number from "00" to "20", representing 21 different types of reference impedance.</nn></li> <li>Example: Command string "SO15" to set reference impedance at 600Ω.</li> </ul> |           |    |           |    |           |  |
|              | nn                                                                                                    | Impedance | nn | Impedance | nn | Impedance |  |
|              | 00                                                                                                    | 2Ω        | 07 | 110Ω      | 14 | 500Ω      |  |
|              | 01                                                                                                    | 4Ω        | 08 | 124Ω      | 15 | 600Ω      |  |
|              | 02                                                                                                    | 8Ω        | 09 | 125Ω      | 16 | 800Ω      |  |
|              | 03                                                                                                    | 16Ω       | 10 | 135Ω      | 17 | 900Ω      |  |
|              | 04                                                                                                    | 50Ω       | 11 | 150Ω      | 18 | 1000Ω     |  |
|              | 05                                                                                                    | 75Ω       | 12 | 250Ω      | 19 | 1200Ω     |  |
|              | 06                                                                                                    | 93Ω       | 13 | 300Ω      | 20 | 8000Ω     |  |

## Table 6-10. Descriptions for SO Command

## 6-5-3 Query Commands

## • R0 command

**R0** command is used for requesting the meter to return its current status.

The meter will then respond the following 10-digit character string to t he host after receiving the R0 command:  $\langle h_1 h_2 \rangle \langle g_1 g_2 \rangle \langle v \rangle \langle x \rangle \langle f_1 \rangle \langle r_1 \rangle \langle r_1 \rangle$ 

For detail information of using R0 command, please refer to Table 6-11 and Table 6-12.

| Syntax        | Response Description                                                                                                    |                                                                   |                                      |                   |                |  |  |  |
|---------------|----------------------------------------------------------------------------------------------------|-------------------------------------------------------------------|--------------------------------------|-------------------|----------------|--|--|--|
| R0            | R0 command is used to read the status of the meter.                                                                             |                                                                   |                                      |                   |                |  |  |  |
|               | The mete                                                                                                    | The meter will respond the following character string:            |                                      |                   |                |  |  |  |
|               | <h1h2><g< td=""><td>'₁<b>g₂&gt;<v>&lt;</v></b>x</td><td><f1><r1><f2><r2></r2></f2></r1></f1></td><td></td><td></td></g<></h1h2> | '₁ <b>g₂&gt;<v>&lt;</v></b> x                                     | <f1><r1><f2><r2></r2></f2></r1></f1> |                   |                |  |  |  |
|               |                                                                                                    |                                                                   | Deserved                             |                   |                |  |  |  |
| Response      |                                                                                                    |                                                                   | Descriptio                           | n                 |                |  |  |  |
| <h1h2></h1h2> | <h1h2> is</h1h2>                                                                                                    | a two-dig                                                         | it hex number; each di               | git contains 4-bi | t binary codes |  |  |  |
|               | (Bit 7                                                                                                    | -4 and Bi                                                         | t 3-0 respectively) to re            | epresent eight ty | /pes of status |  |  |  |
|               | about                                                                                                    | t the mete                                                        | r.                                   |                   |                |  |  |  |
|               | <i><h< i="">₁&gt; and</h<></i>                                                                                                  | <h<sub>2&gt; repr</h<sub>                                         | esentations are describ              | ed as follows.    |                |  |  |  |
|               | <h₁> indi</h₁>                                                                                                    | cates the                                                         | results of compare (CC               | MP) function an   | d whether the  |  |  |  |
|               | meter                                                                                                    | r is operat                                                       | ing in a dual display m              | ode;              |                |  |  |  |
|               | <ha> ren</ha>                                                                                                    | resents th                                                        | e ON/OFF status for (                | other four types  | of arithmetic  |  |  |  |
|               | funct                                                                                                    | ion                                                               |                                      |                   |                |  |  |  |
|               | Turrot                                                                                                    |                                                                   |                                      |                   |                |  |  |  |
|               |                                                                                                    |                                                                   |                                      |                   |                |  |  |  |
|               | Example:                                                                                                    | Example: If $$ contains a character string "A8", convert it to an |                                      |                   |                |  |  |  |
|               | 8-bit                                                                                                    | binary fo                                                         | rmat "10101000" that                 | means the me      | ter is in Dual |  |  |  |
|               | displa                                                                                                    | ay mode, o                                                        | compare function is ON               | I, and the result | of compare is  |  |  |  |
|               | Pass.                                                                                                    |                                                                   | 01-1-1-                              |                   |                |  |  |  |
|               | <n<sub>1n<sub>2</sub>&gt;</n<sub>                                                                                               | Bit                                                               | Status                               | 0                 | 1              |  |  |  |
|               |                                                                                                    | 7                                                                 | Compare mode                         | off               | on             |  |  |  |
|               | <h1></h1>                                                                                                    | 6                                                                 | Relative mode                        | off               | on             |  |  |  |
|               |                                                                                                    | 5                                                                 | dB mode                              | off               | on             |  |  |  |
|               |                                                                                                    | 4                                                                 | dBm mode                             | off               | on             |  |  |  |
|               |                                                                                                    | 3                                                                 | Display Mode                         | Single            | Dual           |  |  |  |
|               | <h>&gt;</h>                                                                                                    | 2                                                                 |                                      | X                 | Hi             |  |  |  |
|               |                                                                                                    | 1                                                                 | Compare Result                       | x                 | Pass           |  |  |  |
|               |                                                                                                    | 0 x Lo                                                            |                                      |                   |                |  |  |  |

Table 6-11. Descriptions for R0 Command and Response

| Response                                                                                      |                                                                                                    | -                                                                                                    |                                          | C                                                                                   | escription                       |                             |                      |
|-----------------------------------------------------------------------------------------------|----------------------------------------------------------------------------------------------------|----------------------------------------------------------------------------------------------------|------------------------------------------|-------------------------------------------------------------------------------------|----------------------------------|-----------------------------|----------------------|
| < <b>g</b> 1 <b>g</b> 2>                                                                      | <g1g2> is a two-digit hex number; each digit contains 4-bit binary codes<br/>(Bit 7-4 and Bit 3-0) respectively to represent eight types of status<br/>about the meter. <g1> indicates the status for four types of meter operation; <g2> indicates the ON/OFF status for other four types of meter operation,</g2></g1></g1g2> |                                                                                                    |                                          |                                                                                     |                                  |                             |                      |
|                                                                                               | Example: If<br>binary<br>for Prim                                                                                                    | Example: If < <i>h</i> <sub>1</sub> <i>h</i> <sub>2</sub> > <i>contains</i> a character string "18", convert it to an 8-bit<br>binary code "00011000" that means the meter is under Auto-ranging<br>for Primary Display (1 <sup>st</sup> Auto-Ranging) and the reading is on hold. |                                          |                                                                                     |                                  |                             |                      |
|                                                                                               | < <b>g</b> <sub>1</sub> <b>g</b> <sub>2</sub> >                                                                                                    | Bi<br>7                                                                                                    | it<br>,                                  | St                                                                                  | atus<br>. Mode                   | 0<br>off                    | 1<br>on              |
|                                                                                               | <g1></g1>                                                                                                    | 6<br>5                                                                                                    | 6     2nd Function       5     Shift Key |                                                                                     |                                  | off<br>off                  | on<br>on             |
|                                                                                               | <g<sub>2&gt;</g<sub>                                                                                                    | 3<br>2<br>1                                                                                                    | r<br>3<br>2<br>1                         | 1 <sup>st</sup> Auto-Ranging       2 <sup>nd</sup> Auto-Ranging       MIN Recording |                                  | off<br>off<br>off<br>off    | on<br>on<br>on<br>on |
| <٧>                                                                                           | <v> is a sin<br/>the inte</v>                                                                                                    | gle nu<br>nsity l                                                                                                    | umeri<br>level (                         | c numbers<br>of VFD dis                                                             | s "0", "1", "2'<br>play on the m | , or "3" used for<br>neter. | r representing       |
|                                                                                               | <v></v>                                                                                                    | evel                                                                                                    |                                          | 0<br>50%                                                                            | 1<br>60%                         | 2<br>75%                    | 3<br>100%            |
| <x></x>                                                                                       | <x> indicates the status of reading rate of the meter. This character may<br/>contain one of three different characters "S,M, or F", in which "S"<br/>represents for slow rate, "M" for medium rate, and "F" for fast rate.</x>                                                                                                 |                                                                                                    |                                          |                                                                                     |                                  |                             |                      |
| <f<sub>1&gt;<r<sub>1&gt;<br/>and<br/><f<sub>2&gt;<r<sub>2&gt;</r<sub></f<sub></r<sub></f<sub> | Substitution of interpreting the $< f_1 > < r_1 > $ and $< r_2 > $ and $< r_2 > $ and $< r_2 > $ will not be returned.                                                                                                    |                                                                                                    |                                          |                                                                                     |                                  |                             |                      |

## Table 6-11. Descriptions for R0 Command and Response (cont'd)

| Eurotion                                                   | -f   | -f->-              | AT IN OF AT IN- |                     | Range               |           |
|------------------------------------------------------------|------|--------------------|-----------------|---------------------|---------------------|-----------|
| Function                                                   | <11> | <12>               |                 | Sow Rate            | Med. Rate           | Fast Rate |
|                                                            |      |                    |                 |                     |                     |           |
|                                                            |      |                    | 1               | 120mV               | 400mV               |           |
|                                                            |      |                    | 2               | 1.2V                | 4V                  |           |
| Vdc                                                        |      | 0                  | 3               | 12V                 | 40V                 |           |
|                                                            |      |                    | 4               | 120V                | 400V                |           |
|                                                            |      |                    | 5               | 1000V               | 1000V               |           |
|                                                            |      |                    |                 |                     |                     |           |
|                                                            |      |                    | 1               | 120mV               | 400mV               |           |
|                                                            |      |                    | 2               | 1.2V                | 4V                  |           |
| Vac                                                        |      | 1                  | 3               | 12V                 | 40V                 |           |
|                                                            |      |                    | 4               | 120V                | 400V                |           |
|                                                            |      |                    | 5               | 750V                | 750V                |           |
|                                                            |      |                    |                 |                     |                     |           |
|                                                            |      |                    | 1               | 120Ω                | 400Ω                |           |
| Ω/2-wire                                                   | 2    |                    | 2               | 1.2kΩ               | 4kΩ                 |           |
|                                                            |      | (4)                | 3               | 12kΩ                | 40kΩ                |           |
|                                                            |      | N/A <sup>(1)</sup> | 4               | 120kΩ               | 400kΩ               |           |
|                                                            |      |                    | 5               | 1.2MΩ               | 4MΩ                 |           |
| Ω/4-wire                                                   | 3    |                    | 6               | 12MΩ                | 40MΩ                |           |
| _                                                          | _    |                    | 7               | 120MΩ               | 300MΩ               |           |
|                                                            |      |                    |                 |                     |                     |           |
| Adc                                                        |      | 4                  | 1               | 12mA                | 40mA                |           |
| ,                                                          |      |                    | 2               | 120mA               | 120mA               |           |
|                                                            |      |                    | 3               | 1.2A <sup>(2)</sup> | 1.2A <sup>(2)</sup> |           |
| Aac                                                        |      | 5                  | 4               | 12A                 | 12A                 |           |
|                                                            |      | (4)                |                 |                     |                     |           |
| Diode                                                      | 6    | N/A <sup>(1)</sup> | 1               | 1.2V                | 2.5V                |           |
|                                                            |      |                    | 1               | 1200Hz              | 1200Hz              |           |
|                                                            |      |                    | 2               | 1260112             | 120012              |           |
| Hz                                                         | -    | 7                  | 2               | 12012               | 12014               |           |
|                                                            |      |                    | 3<br>4          |                     | 120K12              |           |
|                                                            |      | I                  |                 |                     |                     |           |
|                                                            |      |                    | 1               | 120mV               | 400mV               |           |
|                                                            |      |                    | 2               | 1.2V                | 4V                  |           |
| V (ac+dc)                                                  | 8    | N/Δ <sup>(1)</sup> | - 3             | 12V                 | 40V                 |           |
| (uo uo)                                                    | Ŭ    | 1073               | 4               | 120V                | 400V                |           |
|                                                            |      |                    | 5               | 750V                | 750V                |           |
|                                                            |      |                    | <b>.</b>        |                     | 1001                |           |
|                                                            |      |                    | 1               | 12mA                | 40mA                |           |
|                                                            |      | (1)                | 2               | 120mA               | 120mA               |           |
| A (ac+dc)                                                  | 9    | N/A \''            | 3               | 1.2A <sup>(2)</sup> | 1.2A <sup>(2)</sup> |           |
|                                                            |      |                    | 4               | 124                 | 124                 |           |
|                                                            |      |                    | -               | / 、                 |                     |           |
|                                                            |      |                    | 1               | 120Ω                | 400Ω                |           |
|                                                            |      |                    | 2               | 1.2kΩ               | 4kΩ                 |           |
|                                                            |      |                    | 3               | 12kΩ                | 40kQ                |           |
| Continuity                                                 | Δ    | N/A <sup>(1)</sup> | 4               | 120kO               | 400kO               |           |
| (Ω/2-wire)                                                 |      |                    | 5               | 1.2MO               | 4MO                 |           |
|                                                            |      |                    | 6               | 12MO                | 40MO                |           |
|                                                            |      |                    | 7               | 120MO               | 300MO               |           |
|                                                            |      |                    |                 |                     | 00011112            |           |
| <sup>(1)</sup> Not Applicable <sup>(2)</sup> For 5492 only |      |                    |                 |                     |                     |           |

 Table 6-12 <f1><r1> and <f2><r2> Response for R0 Command

## • R1 command

After executing R1 command, the meter will return the current readings in its primary display.

For example, a returned character string "+110.234E+0" represents the primary display reading is "+110.234" when the meter executes R1 command.

## R2 command

After executing R2 command, the meter will return the current readings in its secondary display.

For example, a returned character string "-3.0000E+0" representing the primary display reading is "-3.0000" when the meter executes R2 command.

If the meter is operating under primary display mode, it will return a character "@>".

## RALL command

**RALL** command is a combination of **R0**, **R1** and **R2**. The meter will return the meter status, primary display readings, and secondary display readings in sequence. For information regarding **R0**, **R1**, and **R2**, please see Table 6-11 and Table 6-12.

## RST command

**RST** command can reset the meter to its power u p initialization status without shutting down the line power. It is useful to refresh the meter in warm-start.

## RV command

**RV** command is used to read the firmware version and model type of the meter (5492 or 5491).

The syntax of returned character string is specified by  $\langle Vx.xx \rangle$ ,  $\langle m \rangle$ . It contains two parts of character string separated by a comma (,) in between.

<*Vx.xx*> represents the current firmware version, and

<*m*> represents the model name:

<*m*>=6 for 5492,

<*m*>=5 for 5491.

For example, a returned character string "V1.00, 5" represents 5491 installed with firmware version "V.1.00".

# 6-6 Remote Program Examples using RS-232 interface

## • Example Using Quick BASIC

| DECLADE EUNCTIO                                 |                                                                                                    |
|-------------------------------------------------|----------------------------------------------------------------------------------------------------|
| DECLAKE FUNCTIO                                 | $\frac{1}{2} \frac{1}{2} \frac{1}$ |
| DECLARE SUB TREC<br>'DEMO.BAS<br>'<br>'Notice:  | <ul> <li>This program set the meter to record Vdc measurement on the primary display</li> <li>and Vac measurement on the secondary display.</li> <li>The results will also be printed on the computer screen.</li> <li>Runs on MS-DOS QBasic 1.1,Microsoft Quick BASIC 4.5</li> <li>When use this program, the RS-232 of the meter should be set the following parameters.</li> </ul>                                                                                                    |
| ,                                               | - 1. BAUD 9600                                                                                                    |
| ,                                               | - 3. PRITY NONE                                                                                                    |
| 1                                               | - 4. STOP 1BIT                                                                                                    |
| ,                                               | - 6. PRINT OFF                                                                                                    |
| 1                                               | <ul><li>This program uses COM1 to communicate with the meter.</li><li>Version 1.2 (Modified By CC Tung. May31, 2002)</li></ul>                                                                                                    |
| <i>OPEN "COM1:9600,N</i><br>'Open COM1 for comm | <b>N,8,1,CD,CS,DS'' FOR RANDOM AS #1</b><br>nunication. 9600 baud, no parity, 8 data bits, 1 stop bit, ignore Data Carrier Detect                                                                                                    |
| 'Clear To Send (CTS), a                         | and Data Set Ready (DSR) signals                                                                                                    |
| CMD\$ = "RST"<br>PRINT #1, CMD\$                | 'Reset the meter.<br>'Send command to the meter.                                                                                                    |
| TKECHO<br>TKECHO                                | 'Waiting "=>" and checking if the command is executed successfully.<br>'Waiting "*>" to make sure the meter is in power on initial state.                                                                                                    |
| CMD\$ = "S101"<br>PRINT #1, CMD\$               | 'Set primary display to Vdc function, auto-ranging mode.<br>'Send command to the meter.                                                                                                    |
| ТКЕСНО                                          | 'Waiting "=>" and checking if the command is executed successfully.                                                                                                    |
| CMD\$ = "S211"<br>PRINT #1, CMD\$               | 'Set secondary display to Vac function, auto-ranging mode.<br>'Send command to the meter.                                                                                                    |
| TKECHO                                          | 'Waiting "=>" and checking if the command is executed successfully.                                                                                                    |
| SLEEP 3                                         | Wait for 3 sec.                                                                                                    |
| CMD\$ = "R1"<br>PRINT #1, CMD\$                 | 'Read primary display reading<br>'Send command to the meter.                                                                                                    |
| PRINT TKDATA; "V,"<br>TKECHO                    | <ul> <li>'Print the value on computer screen.</li> <li>'Waiting "=&gt;" and checking if the command is executed successfully.</li> </ul>                                                                                                    |
| CMD\$ = "R2"<br>PRINT #1, CMD\$                 | 'Read secondary display reading<br>'Send command to the meter.                                                                                                    |
| PRINT TKDATA; "V"<br>TKECHO<br>CLOSE #1<br>END  | 'Print the value on computer screen.<br>'Waiting "=>" and checking if the command is executed successfully.<br>'Release COM1.                                                                                                    |
| LND                                             | End of the program.                                                                                                    |

| FUNCTION TKDATA                               | Read COM1                                                                |
|-----------------------------------------------|--------------------------------------------------------------------------|
| TKDATA = VAL(RDS)                             | 'Convert a string to numeric value and return 'the value to main program |
| END FUNCTION                                  | value to main program.                                                   |
| SUB TKECHO                                    |                                                                          |
| LINE INPUT #1, PROMPT\$                       | 'Get a string from COM1. Check if<br>'PROMPT\$= <lf>+"=&gt;"</lf>        |
| PROMPT\$ = RIGHT\$(PROMPT\$, 2)               | 'Discard <lf></lf>                                                       |
| IF PROMPT\$ <> "=>" AND PROMPT\$ <> "*>" THEN | 'If not successful then                                                  |
| <i>LOCATE 24, 1</i>                           | 'Set the printing position to Line 24, column 1                          |
| PRINT "COMMAND EXECUTE ERROR !"               | 'Print error message.                                                    |
| END IF                                        |                                                                          |
| END SUB                                       |                                                                          |
|                                               |                                                                          |

| #include <stdio.h></stdio.h>                             |                                                                                                    |
|----------------------------------------------------------|----------------------------------------------------------------------------------------------------|
| #include <conio.h></conio.h>                             |                                                                                                    |
| #define COM1 0x3f8                                       |                                                                                                    |
| #define COM2 0x2f8                                       |                                                                                                    |
| #define COM3 0x3e8                                       |                                                                                                    |
| #define COM4 0x2e8                                       |                                                                                                    |
| #define RS232 COM1                                       |                                                                                                    |
|                                                          |                                                                                                    |
| vola init_rs252(vola);                                   |                                                                                                    |
| vola sena(cnar);                                         |                                                                                                    |
| cnur reuu(vouu);                                         |                                                                                                    |
| vola sena_bujjer(char <sup>*</sup> );                    |                                                                                                    |
| volu ikecno(chui ),<br>chav* thdata(chav*):              |                                                                                                    |
| int scan kay(void).                                      |                                                                                                    |
| int err;                                                 |                                                                                                    |
| woid main (woid)                                         |                                                                                                    |
| {                                                        |                                                                                                    |
| char buffer[35];                                         |                                                                                                    |
| clrscr();                                                | //Clear screen                                                                                                    |
| init rs232();                                            | //Initial RS232 interface                                                                                                   |
| printf("Initial RS232\n");                               | //Print "Initial RS232"on screen                                                                                            |
| send buffer("RST\015\n"):                                | //Send "RST" to meter.                                                                                                    |
| tkecho("=>\015\n");                                      | //Waiting "=>" and checking if the command is executed successfully.                                                        |
| tkecho("*>\015\n")                                       | //Waiting "*>" to make sure the meter is in power on initial state.                                                         |
| send_buffer("S101\015\n");                               | //Send "S101" to meter.                                                                                                    |
| tkecho("=>\015\n");                                      | //Waiting "=>" and checking if the command is executed successfully.                                                        |
| send_buffer("S211\015\n")                                | //Send "S101" to meter                                                                                                    |
| tkecho("=>\015\n");                                      | //'Waiting "=>" and checking if the command is executed successfully.                                                       |
| sleep(3); //                                             | Wait for 3 seconds.                                                                                                    |
| send_buffer("R1\015\n");                                 | //Send "R1" to meter. Read primary display reading.                                                                         |
| printf("%s",tkdata(buffer));<br>tkecho("=>\015\n");      | //Print primary display reading on computer screen.<br>//Waiting "=>" and checking if the command is executed successfully. |
| send_buffer("R2\015\n");                                 | //Send "R2" to meter. Read primary reading.                                                                                 |
| printf ("%s",tkdata(buffer));                            | //Print secondary display reading on computer screen.                                                                       |
| tkecho("=>\015\n");<br>printf("Press any key to continue | <pre>//Waiting "=&gt;" and checking if the command is executed successfully. e");</pre>                                     |
| getch();<br>}                                            | //Wait for a key.                                                                                                    |
|                                                          |                                                                                                    |

```
void init rs232(void)
                                              //Enable DLAB
outportb(RS232+3,0x80);
                                   /
                                              /600bps-115200bps
outportb(RS232+1,0x00);
                                               /9600bps
outportb(RS232,0x0c);
                              /
outportb(RS232+3,0x03);
                                   //L
                                                 CR (8N1)
outportb(RS232+4,0x03);
                                              //MCR
outportb(RS232+1,0x00);
                                              //IER
void send buffer(char *buffer
                                              //Send a string to RS-232
unsigned int i;
     for (i=0;i<=20;i++)
     {
     send(buffer[i]);
     putchar(buffer[i]);
           if (buffer[i]=='\n')
           break;
     }
ļ
void tkecho(char *buffer)
                                              //Wait for a specific string
unsigned int i=0;
     while (1)
     {
           if(buffer[i]==read())
           ł
           putchar(buffer[i]);
                 if (buffer[i]=='\n')
                 break;
           i++;
           }
     }
ł
                                        //Get a string from RS232 and return the decimal point position.
char* tkdata(char* buffer)
unsigned int i=0;
     while (1)
     {
     buffer[i]=read();
           if (((i>0)&&(buffer[i]=='\n'))||(i>30))
           break;
           if((buffer[i]>33)&&(buffer[i]<126))
           i++;
     }
buffer[++i]=0;
return buffer;
void send(char p)
unsigned int retry=0;
```

```
err=1;
     while(++retry<10000)
          if(0x20&inportb(RS232+5))
           {
           outportb(RS232,p);
           err=0;
           break;
           }
}
char read(void)
{
unsigned int retry=0;
err=1;
     while(++retry<30000)
          if(0x01&inportb(RS232+5))
           {
           err=0;
           break;
           }
return(inportb(RS232));
}
```

# **Specifications**

## **A-1 Introduction**

Appendix A describes the complete specifications of this meter.

## **A-2 Technical Specifications**

## • Specifications assumptions:

- One-year calibration cycle.
- Operating temperature at 18°C to 28°C (64.4°F to 82.4°F).
- Accuracy is expressed as:  $\pm$  (% of reading + digits) after 30 minutes warm-up.
- Temperature coefficient: Add ± [0.15 x (the applicable accuracy)/°C] for 0°C to 18°C and 28°C to 50°C.
- Relative Humidity (RH): up to 80% (60% for 50M $\Omega$  range of resistance measurement).
- All specifications are specified under single display mode in operation only.
- Display Counts and Reading Rates

## Full Scale Display Counts: 51,000 Counts

#### Reading Rate (Approx.)

| Measuring Function   | Readings/Sec | Measuring Function  | Readings/Sec |
|----------------------|--------------|---------------------|--------------|
| DCV                  | 3            | DCV / Frequency     | 1.3/2        |
| DCA                  | 3            | ACV / Frequency     | 3/2          |
| Diode                | 3            | ACV+DCV / Frequency | 1.3/2        |
| ACV                  | 3            | DCA/ACA             | 1.3          |
| ACA                  | 3            | ACA+DCA / DCA       | 1.3          |
| Ω                    | 3            | ACA+DCA / ACA       | 1.3          |
| Frequency/ACV or ACA | 2/3          | DCA / Frequency     | 1.3/2        |
| ACV+DCV              | 1.3          | ACA / Frequency     | 3/2          |
| ACA+DCA              | 1.3          | ACA+DCA / Frequency | 1.3/2        |
| DCV / ACV            | 1.3          | dBm / DCV           | 3            |
| ACV+DCV / DCV        | 1.3          | dBm / ACV           | 3            |
| ACV+DCV / ACV        | 1.3          | dBm / ACV+DCV       | 1.3          |

- 1. The reading rate is measured as above combinations and applications at lock range.
- 2. Using RS-232 or GPIB remote interface, the reading rate is similar to normal mode.

## • DC Voltage

| Resolution | Full Scale                                          | Accuracy                                                                                                    | Typical Input                                                                                                    |
|------------|-----------------------------------------------------|----------------------------------------------------------------------------------------------------|----------------------------------------------------------------------------------------------------|
|            | Reading                                             | (1 year)                                                                                                    | Impedance <sup>(2)</sup>                                                                                                    |
| 10μV       | 510.00                                              | 0.08% + 4                                                                                                    | 10.0MΩ                                                                                                    |
| 100μV      | 5.1000                                              | 0.02% + 4                                                                                                    | 11.1MΩ                                                                                                    |
| 1mV        | 51.000                                              | 0.02% + 4                                                                                                    | 10.1MΩ                                                                                                    |
| 10mV       | 510.00                                              | 0.02% + 4                                                                                                    | 10.0MΩ                                                                                                    |
| 100mV      | 1200.0 <sup>(1)</sup>                               | 0.02% + 4                                                                                                    | 10.0MΩ                                                                                                    |
|            | Resolution<br>10μV<br>100μV<br>1mV<br>10mV<br>100mV | Full Scale           Resolution         Full Scale           10μV         Reading           10μV         510.00           100μV         5.1000           1mV         51.000           10mV         510.00           10mV         510.00           10mV         510.00           100mV         1200.0 (1) | Full Scale         Accuracy           Reading         (1 year)           10μV         510.00         0.08% + 4           100μV         5.1000         0.02% + 4           1mV         51.000         0.02% + 4           10mV         510.00         0.02% + 4           10mV         510.00         0.02% + 4           10mV         510.00         0.02% + 4 |

**Resolution, Full Scale Reading and Accuracy** 

<sup>(1)</sup> In 1000V range, 1200V is readable with audio warning.

<sup>(2)</sup> Input Impedance is in paralleled with capacitance <100pF.

• Maximum input voltage: 1200Vdc or peak ac on any range

• Response Time: Approximately 1.0 second when the displayed reading reaches 99.9% dc value of the tested input signal at the same range.

Note: When voltage (ac+dc) measurement is selected, the Vdc input impedance is paralleled with an ac-coupled  $1.1M\Omega$  ac divider.

## **Noise Rejection Ratio**

| CMRR <sup>(1)</sup>                                    | NMRR <sup>(2)</sup>     |  |  |  |
|--------------------------------------------------------|-------------------------|--|--|--|
| >90dB at dc, 50/60Hz ± 0.1%<br>(1kΩUnbalanced)         | >50dB at 50/60Hz ± 0.1% |  |  |  |
| <sup>(1)</sup> CMRR is the Common Mode Reject Ratio    |                         |  |  |  |
| <sup>(2)</sup> NMRR is the Normal Mode Rejection Ratio |                         |  |  |  |

• AC Voltage (True RMS, AC Coupling)

| <b>Resolution, Full Sca</b> | e Reading and Accuracy |
|-----------------------------|------------------------|
|-----------------------------|------------------------|

| Range | Resolution | Full Scale            |               | Accuracy     | / (1 year) <sup>(2)</sup> |                        |
|-------|------------|-----------------------|---------------|--------------|---------------------------|------------------------|
| lange |            | Reading               | 30 to 50 Hz   | 50 to 10k Hz | 10k to 30k Hz             | 30k to 100k Hz         |
| 500mV | 10μV       | 510.00                | 1% + 40       | 0.5% + 40    | 2% + 60                   | 3% +120                |
| 5V    | 100μV      | 5.1000                | 1% + 20       | 0.35% + 15   | 1% + 20                   | 3% + 50                |
| 50V   | 1mV        | 51.000                | 1% + 20       | 0.35% + 15   | 1% + 20                   | 3% + 50                |
| 500V  | 10mV       | 510.00                | Not Specified | 0.35% + 15   | 1% + 20 <sup>(3)</sup>    | 3% + 50 <sup>(3)</sup> |
| 750V  | 100mV      | 1000.0 <sup>(1)</sup> | Not Specified | 0.5% + 15    | 1% + 20 <sup>(3)</sup>    | Not Specified          |
| (1)   |            |                       |               |              |                           |                        |

<sup>(1)</sup> In 750V range, 1000.0V is readable with audio warning.

<sup>(2)</sup> Accuracy specified at input >5% of Range.

<sup>(3)</sup> Input Voltage < 200V rms.

Measurement method: True RMS

- Maximum Crest Factor: 3.0 at full scale
- Maximum input voltage: 1000V rms, 1400V peak ac

2x10<sup>7</sup> V-Hz product on any range, normal mode input

1x10<sup>6</sup> V-Hz product on any range, common mode input

- Input Impedance:  $1M\Omega$  in parallel with capacitance <100pF
- Response Time: Approximately 1.5 seconds when the displayed reading reaches 99.9% ac rms value of the tested input signal at the same range.

## • DC Current

## **Resolution, Full Scale Reading and Accuracy**

| Banga | Baselution | Full Scale            |                  | Burden Voltage <sup>(1)</sup> |
|-------|------------|-----------------------|------------------|-------------------------------|
| Range | Resolution | Reading               | Accuracy (Tyear) | & Shunt Resistor              |
| 500µA | 10nA       | 510.00                | 0.05% + 5        | <0.06V / 100Ω                 |
| 5mA   | 100nA      | 5.1000                | 0.05% + 4        | <0.6V / 100Ω                  |
| 50mA  | 1μΑ        | 51.000                | 0.05% + 4        | <0.08V / 1Ω                   |
| 500mA | 10μΑ       | 510.00                | 0.05% + 4        | <0.8V / 1Ω                    |
| 5A    | 100µA      | 5.1000                | 0.25% + 5        | <0.3V / 0.01Ω                 |
| 10A   | 1mA        | 20.000 <sup>(2)</sup> | 0.25% + 5        | <0.6V / 0.01Ω                 |

<sup>(1)</sup> Typical at full scale reading and voltage across the input terminals

```
<sup>(2)</sup> In 10A range, >10~20Adc is readable for 20 seconds maximum with audio warning.
```

• Response Time: Approximately 1.0 second when the displayed reading reaches 99.9% dc value of the tested input signal at the same range.

## • AC Current (True RMS, AC Coupling)

|       | Resolu- | Accuracy (1 year) <sup>(5)</sup> |                        |           | Burden Veltage <sup>(1)</sup> |                        |                 |
|-------|---------|----------------------------------|------------------------|-----------|-------------------------------|------------------------|-----------------|
| Range | tion    | Reading                          | 30 to                  | 50 to     | 2k to                         | 5k to                  | &Shunt Resistor |
|       | tion    | Redding                          | 50 Hz                  | 2k Hz     | 5k Hz                         | 20k Hz                 |                 |
| 500µA | 10nA    | 510.00                           | 1.5% + 50              | 0.5% + 20 | 1.5% + 50                     | 3% + 75 <sup>(4)</sup> | <0.06V/ 100Ω    |
| 5mA   | 100nA   | 5.1000                           | 1.5% + 40              | 0.5% + 20 | 1.5% + 40                     | 3% + 60                | <0.6V / 100Ω    |
| 50mA  | 1μΑ     | 51.000                           | 1.5% + 40              | 0.5% + 20 | 1.5% + 40                     | 3% + 60                | <0.08V / 1Ω     |
| 500mA | 10µA    | 510.00                           | 1.5% + 40              | 0.5% + 20 | 1.5% + 40                     | 3% + 60                | <0.8V / 1Ω      |
| 5A    | 100µA   | 5.1000                           | 2% + 40 <sup>(3)</sup> | 0.5% + 30 | Not Sn                        | opified                | <0.3V / 0.01Ω   |
| 10A   | 1mA     | 20.000 <sup>(2)</sup>            | 2% + 40 <sup>(3)</sup> | (<1kHz)   | Not Specified                 |                        | <0.6V / 0.01Ω   |

## Resolution, Full Scale Reading and Burden Voltage

<sup>(1)</sup> Typical at full scale reading and voltage across the input terminals

<sup>(2)</sup> In 10A range, >10~20Aac is readable for 20 seconds maximum with audio warning.

<sup>(3)</sup> Input Current < 3 Arms.

<sup>(4)</sup> Input Current > 35μArms.

<sup>(5)</sup> Accuracy specified at input >5% of range and >1A for 10A range except other specified.

Measurement method: True RMS

- Maximum Crest Factor: 3.0 at full scale
- Response Time: Approximately 1.5 seconds when the displayed reading reaches 99.9% ac rms value of the tested input signal at the same range.

## • AC Voltage (True RMS, AC+DC Coupling)

## **Resolution, Full Scale Reading and Accuracy**

| Range   | Resolution | Full Scale            |              | Accuracy (1 year) <sup>(2)</sup> |                        |  |
|---------|------------|-----------------------|--------------|----------------------------------|------------------------|--|
| italigo |            | Reading               | 50 to 10k Hz | 10k to 30k Hz                    | 30k to 100k Hz         |  |
| 500mV   | 10µV       | 510.00                | 0.5% + 50    | 2% + 70                          | 3% + 130               |  |
| 5V      | 100μV      | 5.1000                | 0.5% + 25    | 1% + 30                          | 3% + 60                |  |
| 50V     | 1mV        | 51.000                | 0.5% + 25    | 1% + 30                          | 3% + 60                |  |
| 500V    | 10mV       | 510.00                | 0.5% + 25    | 1% + 30 <sup>(3)</sup>           | 3% + 60 <sup>(3)</sup> |  |
| 750V    | 100mV      | 1000.0 <sup>(1)</sup> | 0.5% + 25    | 1% + 30 <sup>(3)</sup>           | Not Specified          |  |

<sup>(1)</sup> In 750V range, 1000.0V is readable with audio warning.

<sup>(2)</sup> Accuracy specified at input >5% of Range.

<sup>(3)</sup> Input Voltage < 200V rms.

## Measurement method: True RMS

- Maximum Crest Factor: 3.0 at full scale
- Maximum input voltage: 1000V rms, 1400V peak ac

2x10<sup>7</sup> V-Hz product on any range, normal mode input

1x10<sup>6</sup> V-Hz product on any range, common mode input

- Input Impedance:  $1M\Omega$  in parallel with capacitance <100pF
- Response Time: Approximately 1.5 seconds when the displayed reading reaches 99.9% ac rms value of the tested input signal at the same range.

## • AC Current (True RMS, AC+DC Coupling)

| Bango | Posolution | Full Scale            | Accuracy (1 year)(4) |                   |                        | Burden Voltage <sup>(1)</sup> |
|-------|------------|-----------------------|----------------------|-------------------|------------------------|-------------------------------|
| Kange | Resolution | Reading               | 50 to2k Hz           | 2k to 5k Hz       | 5k to 20k Hz           | &Shunt Resistor               |
| 500µA | 10nA       | 510.00                | 0.5% + 30            | 1.5% + 60         | 3% + 85 <sup>(3)</sup> | <0.06V/ 100Ω                  |
| 5mA   | 100nA      | 5.1000                | 0.5% + 30            | 1.5% + 50         | 3% + 70                | <0.6V / 100Ω                  |
| 50mA  | 1μΑ        | 51.000                | 0.5% + 30            | 1.5% + 50         | 3% + 70                | <0.08V / 1Ω                   |
| 500mA | 10µA       | 510.00                | 0.5% + 30            | 1.5% + 50         | 3% + 70                | <0.8V / 1Ω                    |
| 5A    | 100μA      | 5.1000                | 0.5% + 40            | Not Specified     |                        | <0.3V / 0.01Ω                 |
| 10A   | 1mA        | 20.000 <sup>(2)</sup> | (<1kHz)              | Not Specified <0. |                        | <0.6V / 0.01Ω                 |

## **Resolution, Full Scale Reading and Burden Voltage**

<sup>(1)</sup> Typical at full scale reading and voltage across the input terminals

<sup>(2)</sup> In 10A range, >10~20A is readable for 20 seconds maximum with audio warning.

<sup>(3)</sup> Input Current > 35μArms.

(4) Accuracy specified at input >5% of range and >1A for 10A range except other specified.

- Measurement method: True RMS
- Maximum Crest Factor: 3.0 at full scale
- Response Time: Approximately 1.5 seconds when the displayed reading reaches 99.9% ac rms value of the tested input signal at the same range.

## • Resistance/Continuity

## **Resolution, Full Scale Reading, Test Reading and Accuracy**

| Damas (1) | Baselution | Full Scale | Test    |                         |
|-----------|------------|------------|---------|-------------------------|
| Range     | Resolution | Reading    | Current | Accuracy (1 year)       |
| 500Ω      | 10mΩ       | 510.00     | 0.5mA   | 0.1% + 5 <sup>(2)</sup> |
| 5kΩ       | 100mΩ      | 5.1000     | 0.45mA  | 0.1% + 3 <sup>(2)</sup> |
| 50kΩ      | 1Ω         | 51.000     | 45μΑ    | 0.1% + 3                |
| 500kΩ     | 10Ω        | 510.00     | 4.5μΑ   | 0.1% + 3                |
| 5MΩ       | 100Ω       | 5.1000     | 450nA   | 0.1% + 3                |
| 50MΩ      | 1ΚΩ        | 51.000     | 45nA    | 0.3% + 3                |
| (1).      |            |            | 1       |                         |

<sup>(1)</sup> In order to eliminate the noise interference, which might be induced to the test leads, it is recommended to use a shielded test cable for measuring resistance above 500K $\Omega$ . <sup>(2)</sup> Use relative (REL) modifier.

• Open Circuit Voltage: +6.0V dc approx.

- Audible Tone: Continuous beep for reading is less than 1,000 counts
- Zeroing error:  $0.05\Omega$  or less (excluding test lead resistances) in each range when REL modifier is used
- Response time: Approximately 1.5 seconds for 5MΩ and ranges below 5MΩ; approximately 5 seconds for 50MΩ range.
- Maximum Input Protection: 500V dc or ac rms

## • Diode Test/Continuity

## Resolution, Full Scale Reading and Accuracy

| Range | Resolution | Full Scale Reading | Accuracy  |
|-------|------------|--------------------|-----------|
| 2.3V  | 100μV      | 2.3000V            | 0.05% + 5 |

• Open Circuit Voltage / Test Current: +6.0V dc / 0.5mA approx.

- Audible Tone: Continuous beep for continuity and single tone for normal forward-biased diode or semiconductor junction
- Continuity level: Approximately below +50mVdc
- Maximum Input Protection: 500V dc or ac rms

#### • Frequency

#### **Resolution, Full Scale Reading and Accuracy**

| Range  | Measuring<br>Range | Resolution | Full Scale<br>Reading | Accuracy (1 year) |
|--------|--------------------|------------|-----------------------|-------------------|
| 500 Hz | 5Hz~ 500Hz         | 0.01 Hz    | 510.00                | 0.01 + 5          |
| 5kHz   | 500Hz~5kHz         | 0.1 Hz     | 5.1000                | 0.01 + 3          |
| 50kHz  | 5 KHz~50 kHz       | 1 Hz       | 51.000                | 0.01 + 3          |
| 500kHz | 50kHz~500 kHz      | 10 Hz      | 999.99                | 0.01 + 3          |

• Response Time: Approximate 1 second when the displayed reading reaches 99.9% of frequency value.

#### **Sensitivity for Voltage Measurement**

| Innut Donne | Minimum Sensitivity (RMS Sine-wave) |                 |  |  |
|-------------|-------------------------------------|-----------------|--|--|
| input Kange | 5Hz ~ 100kHz                        | 100kHz ~ 500kHz |  |  |
| 500 mV      | 35mV                                | 200mV           |  |  |
| 5V          | 0.25V                               | 0.5V            |  |  |
| 50V         | 2.5V                                | 5V              |  |  |
| 500V        | 25V                                 | NO SPEC.        |  |  |
| 750V        | 50V                                 | NO SPEC.        |  |  |

• Maximum input V-Hz and Input Impedance, please refer to AC Voltage measurement.

# Input RangeMinimum Sensitivity (RMS Sine-wave)<br/>30Hz~20kHz500μA30Hz~20kHz500μA35μA5mA0.25mA50mA2.5mA500mA25mA5A0.25A (<2kHz)</td>10A2.5A (<2kHz)</td>

## **Sensitivity for Current Measurement**

• Maximum input, please refer to AC Current measurement.
#### • dBm (decibel calculation)

### Reference Impedance (1)

| 2Ω  | 50Ω  | 135Ω                | 800Ω  |
|-----|------|---------------------|-------|
| 4Ω  | 75Ω  | 150Ω                | 900Ω  |
| 8Ω  | 93Ω  | 250Ω                | 1000Ω |
| 16Ω | 110Ω | 300Ω                | 1200Ω |
|     | 124Ω | 500Ω                | 8000Ω |
|     | 125Ω | 600Ω <sup>(2)</sup> |       |

<sup>(1)</sup> Reference impedance is selectable at setup mode or during measurement. Please refer to the chapter for related operation.

to the chapter for related operation

<sup>(2)</sup> Default reference impedance

#### **Range and Accuracy**

| Voltage                | Input Voltago | dBm <sup>(3)</sup> Range | Accuracy (dB)      |                    |                    |
|------------------------|---------------|--------------------------|--------------------|--------------------|--------------------|
| Range <sup>(1,2)</sup> | input voltage | @ 600Ω Ref               | 30 to50 Hz         | 50 to10k Hz        | 10k to 100k Hz     |
| 500mV                  | 25mV ~ 500mV  | -29.82 ~ -3.80           | 0.3                | 0.3                | 0.7                |
| 5V                     | 500mV ~ 5V    | -3.80 ~ 16.20            | 0.2                | 0.2                | 0.5                |
| 50V                    | 5V ~ 50V      | 16.20 ~ 36.20            | 0.2                | 0.2                | 0.5                |
| 500V                   | 50V ~ 500V    | 36.20 ~ 56.20            | 0.2 <sup>(5)</sup> | 0.2                | 0.5 <sup>(5)</sup> |
| 1000V (dc)             | 500V ~ 1000V  | 56.20 ~ 62.22            | Not                | a a <sup>(4)</sup> | Not                |
| 750V (ac)              | 500V ~ 750V   | 56.20 ~ 59.72            | Specified          | 0.2 V Specified    |                    |

<sup>(1)</sup> Auto-ranging is used when dBm function is selected

 $^{\rm (2)}$  In Vdc 1200V range and Vac 1000 V are readable

<sup>(3)</sup> Reading displayed in dB when REL modifier is used

<sup>(4)</sup> For input voltage at frequency between 50Hz to 1kHz

<sup>(5)</sup> Input Voltage < 200V rms.

• 0dBm: 1 mW @ 600 $\Omega$  Reference Impedance

• Resolution: 0.01dB for all ranges.

• CMRR: > 90dB for dc signal

• Response Time: Same as dc, ac or ac+dc voltage measurements.

## A-3 General Specifications

| General Items           | Specifications                                                   |  |
|-------------------------|------------------------------------------------------------------|--|
| Warm up time            | At least 30 minutes                                              |  |
| Temperature Coefficient | Add 0.15 x (the applicable accuracy)/°C at 0°C to 18°C and       |  |
|                         | 28°C to 50°C                                                     |  |
| Operating Temperature   | 0°C to 50°C (32°F to 122°F)                                      |  |
| Storage Temperature     | -20°C to 60°C                                                    |  |
| Altitude                | Up to 2000 M                                                     |  |
| Pollution Degree        | н                                                                |  |
| Over-voltage Category   | CAT II-600V and CAT I-1000V                                      |  |
| Relative Humidity       | Up to 80% (60% for 50M $\Omega$ range of resistance measurement) |  |
| Common Mode Voltage     | 1000V dc or peak ac rms maximum between any input and            |  |
|                         | earth ground                                                     |  |
| Dimension               | Approx. 255(w) x 105(h) x 305(d) mm (with holsters)              |  |
| Weight                  | <3.0kgs                                                          |  |
| Line Voltage            | 100V / 120V / 220V / 240V ac $\pm$ 10%, 50/60Hz, 16VA maximum    |  |
| Interface               | RS-232 (DB-9, male connector)                                    |  |
|                         | <ul> <li>Baud rates: 9600, 4800, 2400, 1200, 600, 300</li> </ul> |  |
|                         | Data length: 7 or 8 bits                                         |  |
|                         | Parity: even / odd / none                                        |  |
|                         | Stop bit: 1 or 2 bits                                            |  |
|                         | Echo: on / off                                                   |  |
|                         | Print mode: on / off                                             |  |
| Safety Requirement      | Designed in compliance with EN61010-1 (IEC1010-1)                |  |
| Installation Category   | CAT-I 750VAC/1000VDC or CAT-II 600V,Pollution Degree 2           |  |
|                         | Environment                                                      |  |
| EMC Requirement         | Designed in compliance with EN61326-1.                           |  |

# Appendix B

## Maintenance

### **B-1 Introduction**

Appendix C describes the basic maintenance procedures to this Multi-meter.

#### **B-2 Cleaning the Meter**

#### ▲ WARNING!

To avoid electrical shock or damaging the meter, never get water inside the case.

Before cleaning this meter, make sure the power is switched in OFF position and the power cord is disconnected from the AC outlet. To clean the meter, wipe the dirty parts with gauze or soft cloth soaked with diluted neutral detergent. Do not get too wet to prevent the detergent from penetrating into inside parts and causing damages. After cleaning, leave the instrument until it dries completely.

### **B-3 Configure the Line Voltage**

#### ▲ Caution!

Before setting the line voltage selector, the main power should be turned off and remove Power cord from the meter. This meter operates on a 100V, 120V, 220V or 240V AC, 50/60Hz line voltage source.

Extract the fuse drawer from the AC socket with the aid of a screwdriver to move the fuse holder with the voltage selector from the fuse holder.

Pull out the fuse link from the fuse holder with the voltage selector. Replace a new fuse with a rated voltage with specific required line voltage. Select the voltage according to users local line voltage. If the line voltage used is 230V, be sure to switch the line voltage selection to 240V.

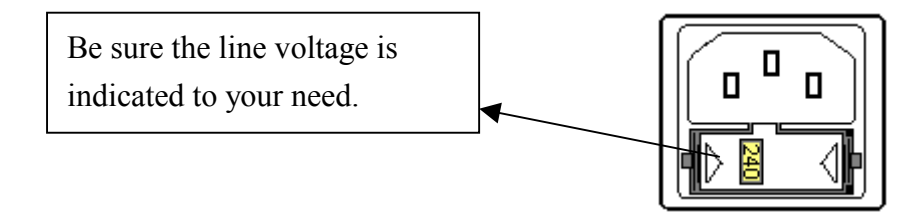

## **B-4 Accessories and Replacement Parts**

#### Standard Accessories:

| Description                    |  |  |
|--------------------------------|--|--|
| Power Cord                     |  |  |
| Test Leads (Red and Black)     |  |  |
| Operation manual               |  |  |
| Fuse, 1A/250V Fast Blow 6*31mm |  |  |

#### **Optional Accessories:**

| Model    | Description                         |
|----------|-------------------------------------|
| AK 5491A | RS232 cable and PC Link software.   |
| TH 02    | Insulation piercing clip            |
| TL 35    | Tip-type Probes (Red and Black)     |
| TL 36    | Lantern type Probes (Red and Black) |
| RK 01    | Rack mount kit for single meters    |
|          |                                     |